# **ITX-i89H0**

### **Mini-ITX Industrial Motherboard**

## User's Manual Version 1.1

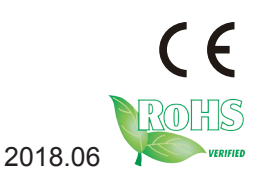

This page is intentionally left blank.

### **Revision History**

| Version | Release Time | Description                                |
|---------|--------------|--------------------------------------------|
| 1.0     | May, 2016    | Initial release                            |
| 1.1     | June, 2018   | Corrected DCIN1 pin assignment in page 22. |

| Revision History               | i   |
|--------------------------------|-----|
| Table of Contents              | ii  |
| Preface                        | iv  |
| Copyright Notice               | iv  |
| Declaration of Conformity      | iv  |
| CE                             | iv  |
| FCC Class A                    | v   |
| RoHS                           | v   |
| SVHC / REACH                   | vi  |
| Warning                        | vi  |
| Replacing Lithium Battery      | vi  |
| Technical Support              | vi  |
| Warranty                       | vii |
| Chapter 1 - Introduction       | 1   |
| 1.1. Product Highlights        | 2   |
| 1.2. About this Manual         | 2   |
| 1.3. Specifications            | 3   |
| 1.4. Inside the Package        | 4   |
| 1.5. Ordering Information      | 4   |
| 1.6. RAM Installation          | 5   |
| Chapter 2 - Getting Started    | 7   |
| 2.1. Board Dimensions          | 8   |
| 2.2. Block Diagram             | 9   |
| 2.3. Jumpers & Connectors      | 10  |
| 2.3.1. Layout                  | 10  |
| 2.3.2. Jumpers                 | 11  |
| 2.3.3. Connectors              | 15  |
| 2.4. Driver Installation Notes | 32  |
| Chapter 3 - BIOS               | 33  |
| 3.1. Main                      | 35  |
| 3.2. Advanced                  | 36  |
| 3.2.1. CPU Configuration       | 37  |
| 3.2.2. PCI Subsystem Settings  | 38  |
| 3.2.3. SATA Configuration      | 39  |
| 3.2.4. ACPI Settings           | 40  |
| 3.2.5. USB Configuration       | 41  |
| 3.2.6. AMT Configuration       | 42  |
| 3.2.7. Super IO Configuration  | 43  |
| 3.2.8. Hardware Monitor        | 44  |

| 3.2.9. S5 RTC Wake Settings               | 45 |
|-------------------------------------------|----|
| 3.2.10. CSM Configuration                 |    |
| 3.3. Chipset                              | 47 |
| 3.3.1. Graphics Configuration             |    |
| 3.3.2. PEG Port Configuration             |    |
| 3.3.3 Memory Configuration                | 49 |
| 3.3.4. LCD Control                        | 49 |
| 3.3.5 PCI Express Configuration           | 50 |
| 3.3.6 USB Configuration                   | 50 |
| 3.3.7 HD Audio Configuration              | 50 |
| 3.3.8 PCH LAN Configuration               | 51 |
| 3.4. Security                             | 52 |
| 3.5. Boot                                 | 53 |
| Appendices                                | 55 |
| Appendix A. I/O Port Address Map          |    |
| Appendix B. Interrupt Request Lines (IRQ) |    |
| Appendix C. BIOS Memory Map               |    |
| Appendix D: Watchdog Timer (WDT) Setting  | 60 |
|                                           |    |

#### **Copyright Notice**

All Rights Reserved.

The information in this document is subject to change without prior notice in order to improve the reliability, design and function. It does not represent a commitment on the part of the manufacturer.

Under no circumstances will the manufacturer be liable for any direct, indirect, special, incidental, or consequential damages arising from the use or inability to use the product or documentation, even if advised of the possibility of such damages.

This document contains proprietary information protected by copyright. All rights are reserved. No part of this manual may be reproduced by any mechanical, electronic, or other means in any form without prior written permission of the manufacturer.

#### **Declaration of Conformity**

#### CE

The CE symbol on your product indicates that it is in compliance with the directives of the Union European (EU). A Certificate of Compliance is available by contacting Technical Support.

This product has passed the CE test for environmental specifications when shielded cables are used for external wiring. We recommend the use of shielded cables. This kind of cable is available from ARBOR. Please contact your local supplier for ordering information.

This product has passed the CE test for environmental specifications. Test conditions for passing included the equipment being operated within an industrial enclosure. In order to protect the product from being damaged by ESD (Electrostatic Discharge) and EMI leakage, we strongly recommend the use of CE-compliant industrial enclosure products.

#### Warning

This is a class A product. In a domestic environment this product may cause radio interference in which case the user may be required to take adequate measures.

#### FCC Class A

This device complies with Part 15 of the FCC Rules. Operation is subject to the following two conditions:

- (1) This device may not cause harmful interference, and
- (2) This device must accept any interference received, including interference that may cause undesired operation.

#### NOTE:

This equipment has been tested and found to comply with the limits for a Class A digital device, pursuant to Part 15 of the FCC Rules. These limits are designed to provide reasonable protection against harmful interference when the equipment is operated in a commercial environment. This equipment generates, uses, and can radiate radio frequency energy and, if not installed and used in accordance with the instruction manual, may cause harmful interference to radio communications. Operation of this equipment in a residential area is likely to cause harmful interference in which case the user will be required to correct the interference at his own expense.

#### RoHS

ARBOR Technology Corp. certifies that all components in its products are in compliance and conform to the European Union's Restriction of Use of Hazardous Substances in Electrical and Electronic Equipment (RoHS) Directive 2002/95/EC.

The above mentioned directive was published on 2/13/2003. The main purpose of the directive is to prohibit the use of lead, mercury, cadmium, hexavalent chromium, polybrominated biphenyls (PBB), and polybrominated diphenyl ethers (PBDE) in electrical and electronic products. Member states of the EU are to enforce by 7/1/2006.

ARBOR Technology Corp. hereby states that the listed products do not contain unintentional additions of lead, mercury, hex chrome, PBB or PBDB that exceed a maximum concentration value of 0.1% by weight or for cadmium exceed 0.01% by weight, per homogenous material. Homogenous material is defined as a substance or mixture of substances with uniform composition (such as solders, resins, plating, etc.). Lead-free solder is used for all terminations (Sn(96-96.5%), Ag(3.0-3.5%) and Cu(0.5%)).

#### SVHC / REACH

To minimize the environmental impact and take more responsibility to the earth we live, Arbor hereby confirms all products comply with the restriction of SVHC (Substances of Very High Concern) in (EC) 1907/2006 (REACH --Registration, Evaluation, Authorization, and Restriction of Chemicals) regulated by the European Union.

All substances listed in SVHC < 0.1 % by weight (1000 ppm)

#### Warning

Single Board Computers and their components contain very delicate Integrated Circuits (IC). To protect the Single Board Computer and its components against damage from static electricity, you should always follow the following precautions when handling it :

- 1. Disconnect your Single Board Computer from the power source when you want to work on the inside.
- 2. Hold the board by the edges and try not to touch the IC chips, leads or circuitry.
- 3. Use a grounded wrist strap when handling computer components.
- 4. Place components on a grounded antistatic pad or on the bag that comes with the Single Board Computer, whenever components are separated from the system.

#### **Replacing Lithium Battery**

Incorrect replacement of the lithium battery may lead to a risk of explosion.

The lithium battery must be replaced with an identical battery or a battery type recommended by the manufacturer.

Do not throw lithium batteries into the trash-can. It must be disposed of in accordance with local regulations concerning special waste.

#### **Technical Support**

If you have any technical difficulties, please do not hesitate to contact us at:

https://www.arbor-technology.com

#### Warranty

This product is warranted to be in good working order for a period of two years from the date of purchase. Should this product fail to be in good working order at any time during this period, we will, at our option, replace or repair it at no additional charge except as set forth in the following terms. This warranty does not apply to products damaged by misuse, modifications, accident or disaster.

Vendor assumes no liability for any damages, lost profits, lost savings or any other incidental or consequential damage resulting from the use, misuse of, or inability to use this product. Vendor will not be liable for any claim made by any other related party.

Vendors disclaim all other warranties, either expressed or implied, including but not limited to implied warranties of merchantability and fitness for a particular purpose, with respect to the hardware, the accompanying product's manual(s) and written materials, and any accompanying hardware. This limited warranty gives you specific legal rights.

Return authorization must be obtained from the vendor before returned merchandise will be accepted. Authorization can be obtained by calling or faxing the vendor and requesting a Return Merchandise Authorization (RMA) number. Returned goods should always be accompanied by a clear problem description. This page is intentionally left blank.

# Chapter 1 Introduction

#### 1.1. Product Highlights

- Soldered onboard 6th Generation Intel® Core™/Xeon® Processor
- Integrated Gigabit Ethernet
- ECC memory support
- Dual DisplayPorts and one HDMI support
- Extended operating temp: -20~70°C

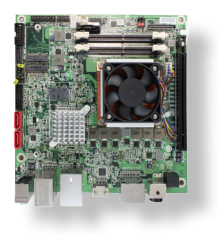

#### 1.2. About this Manual

This manual is intended for experienced users and integrators with hardware knowledge of computers. If you are not sure about the description in this manual, consult your vendor before further handling.

We recommend that you keep one copy of this manual for the quick reference for any necessary maintenance in the future. Thank you for choosing ARBOR products.

#### 1.3. Specifications

| Form Factor        | Mini-ITX industrial motherboard                                                                                                    |
|--------------------|----------------------------------------------------------------------------------------------------|
| Processor          | Soldered onboard Intel <sup>®</sup> Core <sup>™</sup> i3-6100E Dual-core 2.7GHz (Base)<br>Intel <sup>®</sup> Xeon <sup>®</sup> Processor E3-1505L V5 Quad-core 2.0GHz (Base) / 2.8GHz<br>(Trubo)<br>Intel <sup>®</sup> Xeon <sup>®</sup> Processor E3-1515M V5 Quad-core 2.8GHz (Base) / 3.7GHz<br>(Trubo)(Optional) |
| Chipset            | Intel <sup>®</sup> CM236                                                                                                    |
| Memory             | 2 x DDR4 SO-DIMM sockets W/ECC, supporting up to 32GB SDRAM                                                                                                    |
| BIOS               | AMI BIOS                                                                                                    |
| Super I/O          | Nuvoton NCT6776D                                                                                                    |
| Serial Port        | 1 x UART Connector                                                                                                    |
| Keyboard & Mouse   | USB interface Keyboard/ Mouse                                                                                                    |
| USB 2.0            | 4 x USB 2.0 ports                                                                                                    |
| USB 3.0/2.0        | 6 x USB 3.0/2.0 ports                                                                                                    |
|                    | 1 x PCIe x16 Gen 3.0 slot                                                                                                    |
| Expansion          | 1 x NGFF M.2 E-Key socket for Wireless                                                                                                    |
|                    | 1 x LPC interface                                                                                                    |
| Storage            | 2 x Serial ATA ports with 600MB/s HDD transfer rate                                                                                                    |
|                    | 1 x NGFF M.2 M-Key socket for SSD                                                                                                    |
| Ethernet Chipset   | 1 x Intel <sup>®</sup> i219LM GbE PHY                                                                                                    |
| Audio Interface    | Realtek <sup>®</sup> ALC662 5.1 Channel HD Audio CODEC, Mic-in/Line-out                                                                                                    |
| Graphic Chipset    | Integrated Intel <sup>®</sup> HD Graphics                                                                                                    |
| Graphic Interface  | 1 x HDMI port<br>2 x DisplayPort ports                                                                                                    |
| OS Support         | Windows 8.1 64-bit<br>Windows 10 64-bit                                                                                                    |
| Power Input        | DC 12V DC jack                                                                                                    |
| Power Consumption  | 4.17A@12V (w/ E3-1505L)                                                                                                    |
| Operating Temp.    | -20 ~ 70°C (-4 ~ 158°F)                                                                                                    |
| Operating Humidity | 10 ~ 95% @ 70°C (non-condensing)                                                                                                    |
| Dimension (L x W)  | 170 x 170 mm (6.7" x 6.7")                                                                                                    |

#### 1.4. Inside the Package

Before starting to install the single board, make sure the following items are shipped:

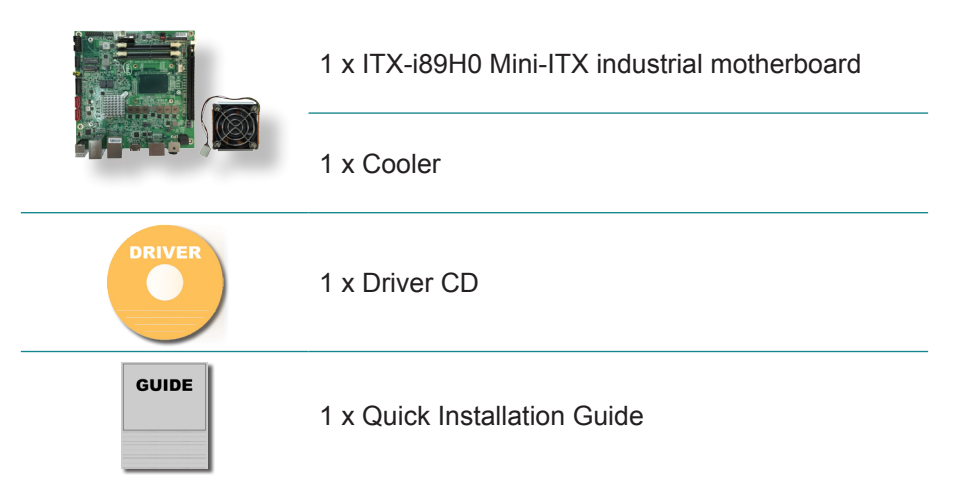

If any of the aforelisted items is damaged or missing, contact your vendor immediately.

#### 1.5. Ordering Information

| ITX-i89H0-A-6100E | Intel <sup>®</sup> Core™ Processor i3-6100E/CM236 PCH Mini-<br>ITX motherboard                 |
|-------------------|------------------------------------------------------------------------------------------------|
| ITX-i89H0 (BTO)   | Intel <sup>®</sup> Xeon <sup>®</sup> Processor E3-1505L/CM236 PCH Mini-<br>ITX motherboard     |
| СВК-06-89Н0       | 2 x SATA cables<br>1 x SATA Power cable<br>1 x COM cable<br>1 x USB cable<br>1 x USB 3.0 cable |

#### 1.6. RAM Installation

The main board has one memory module (SO-DIMM) sockets. Load the computer with a memory module of higher capacity to make programs run faster. The memory module for the computer's SO-DIMM socket should be a DDR3L with a "key notch" off the centre among the pins, which enables the memory module for particular applications. There are another two notches at each left and right side of the memory module to help fix the module in the socket.

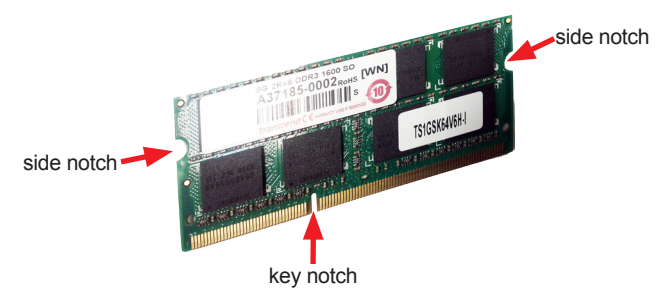

#### To install the memory module:

- 1. Find the SO-DIMM socket on the board as marked in the illustration below. The SO-DIMM socket is horizontal type, and it has two spring-loaded locks to fix the memory module.
- Confront the memory module's edge connector with the SO-DIMM slot connector. Align the memory module's key notch at the break on the SO-DIMM slot connector.
- 3. Fully plug the memory module until it gets auto-locked in place.

#### To uninstall the memory module:

- 1. Pull back the locks from both sides of the SO-DIMM socket. The memory module will be auto-released from the socket.
- 2. Remove the memory module.

This page is intentionally left blank.

# Chapter 2 Getting Started

#### 2.1. Board Dimensions

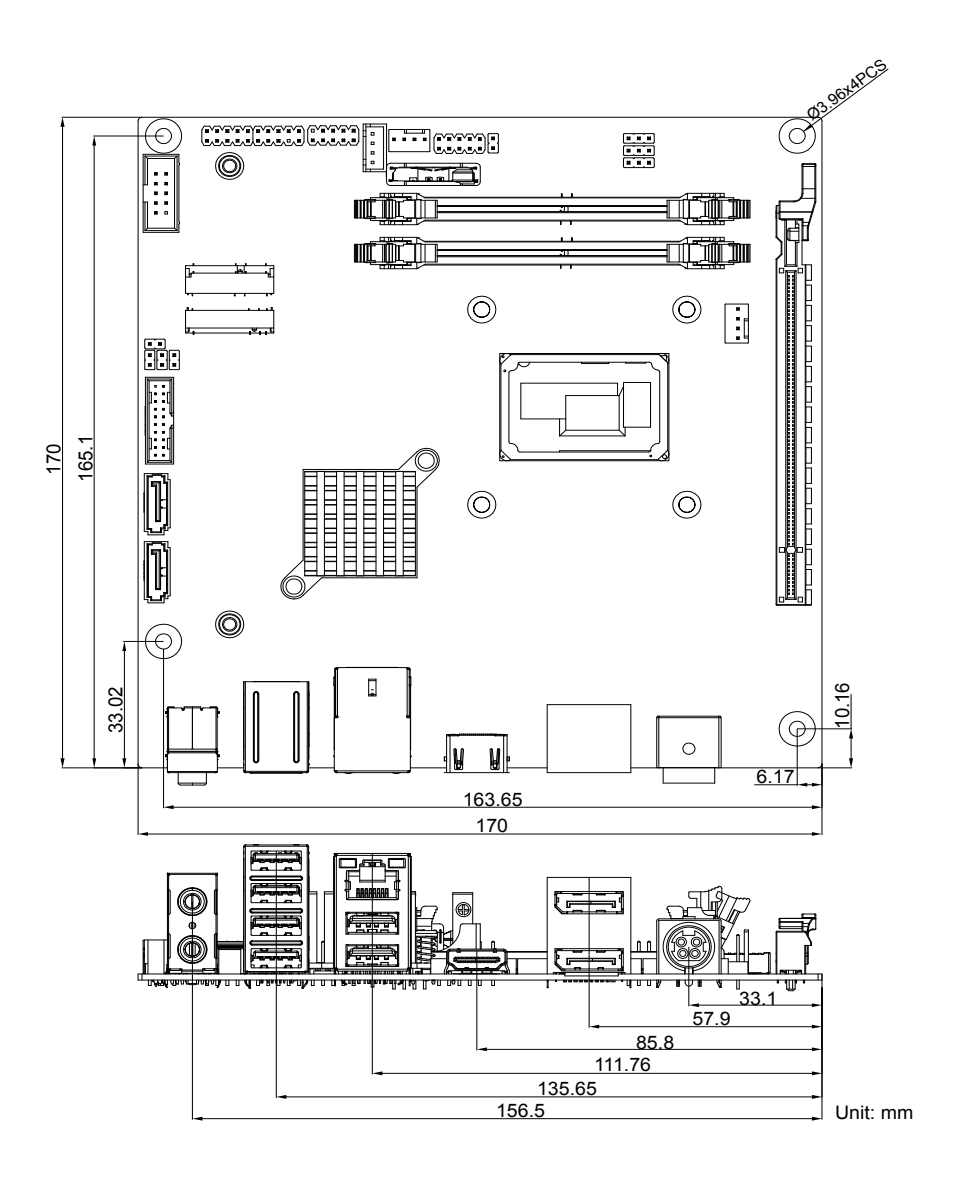

#### 2.2. Block Diagram

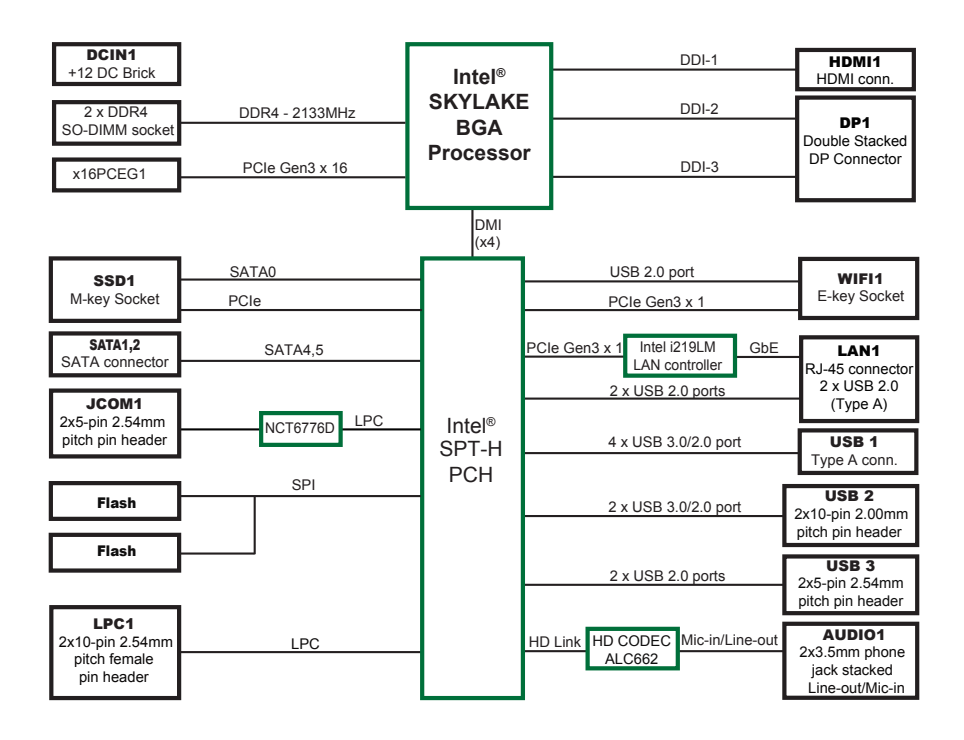

#### 2.3. Jumpers & Connectors

The board comes with some connectors to join some devices and also some jumpers to alter the hardware configuration. The following in this chapter will explicate each of these components one-by-one.

#### 2.3.1. Layout

This section will provide an overview of this board.

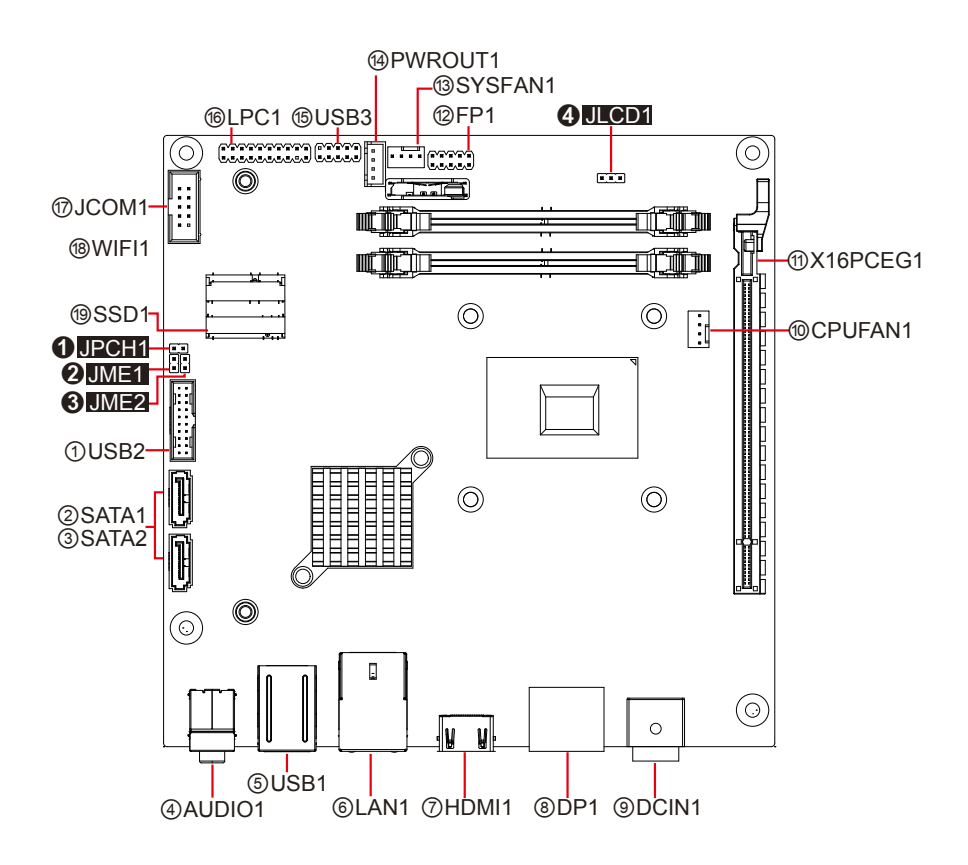

#### 2.3.2. Jumpers

#### **O**JPCH1

| Function:    | Clear CMOS Selection         | Setting: |                     |       |
|--------------|------------------------------|----------|---------------------|-------|
| Jumper Type: | 2.54mm pitch 1x2-pin headers | Pin Mode |                     |       |
|              |                              | Short    | Clear CMOS          | 1 🗖 2 |
|              |                              | Open     | Keep CMOS (default) | 1002  |

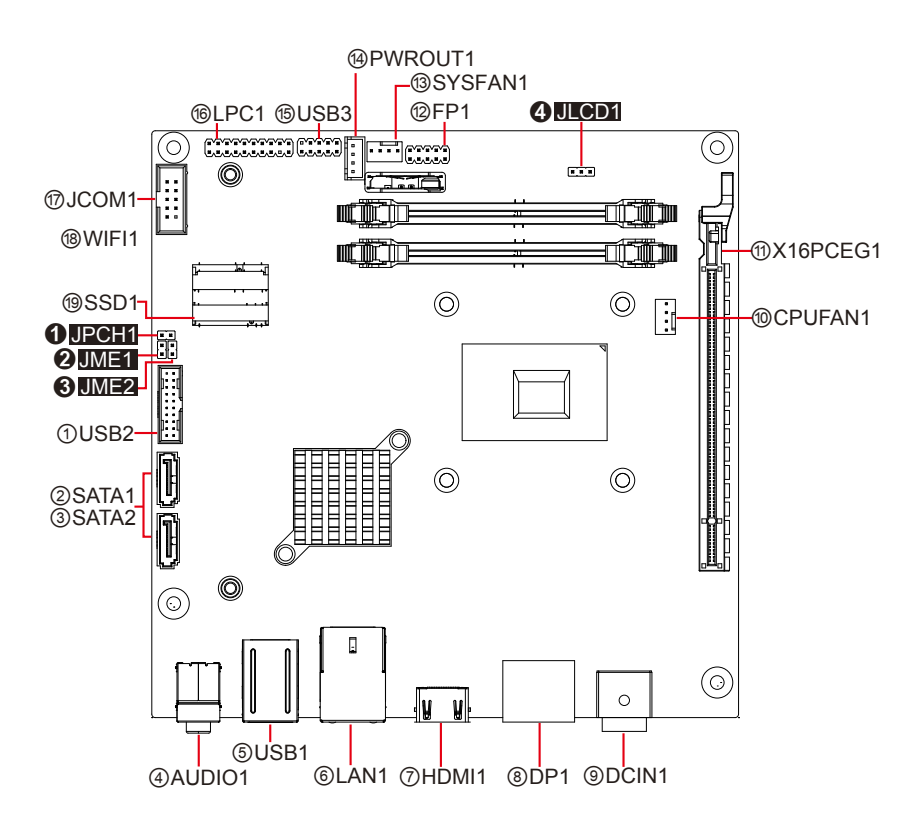

#### **❷**JME1

| Function:    | ME Selection                 | Setting: |                     |      |
|--------------|------------------------------|----------|---------------------|------|
| Jumper Type: | 2.54mm pitch 1×2-pin headers | Pin      | Mode                |      |
|              |                              | Short    | ME Disable          | 1 2  |
|              |                              | Open     | ME Enable (default) | 1002 |

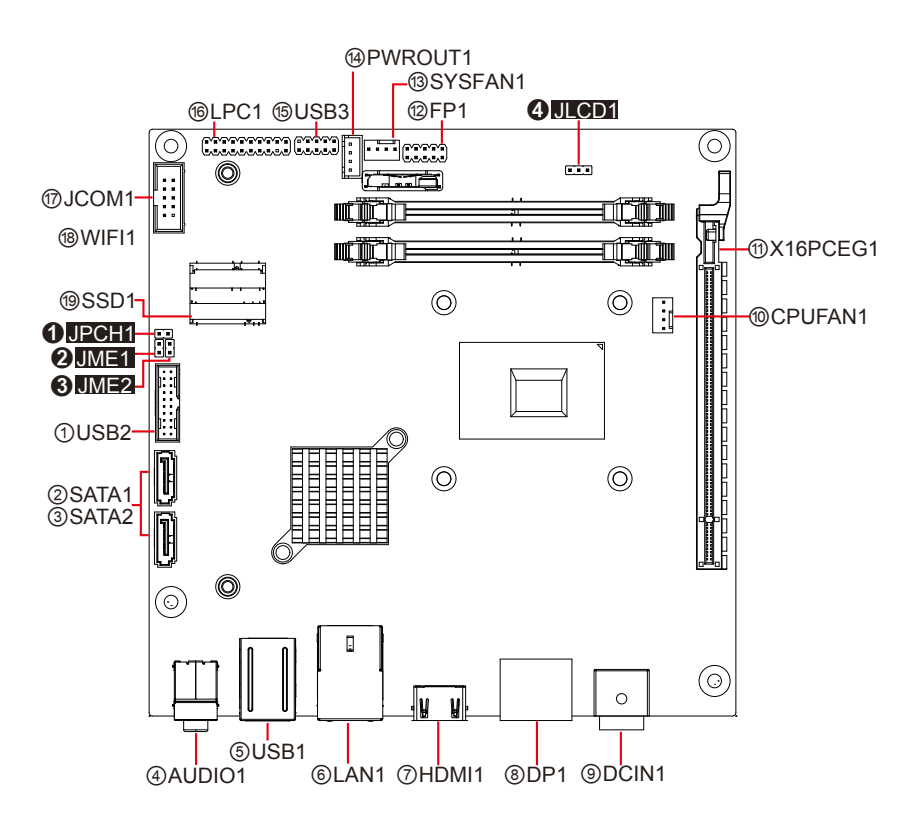

#### **G**JME2

| Function:    | SRTC Reset Selection         | Setting:              |                  |       |
|--------------|------------------------------|-----------------------|------------------|-------|
| Jumper Type: | 2.54mm pitch 1x2-pin headers | <sup>S</sup> Pin Mode |                  |       |
|              |                              | Short                 | Clear ME RTC     | 1 🗖 2 |
|              |                              | Open                  | Normal (default) | 1002  |

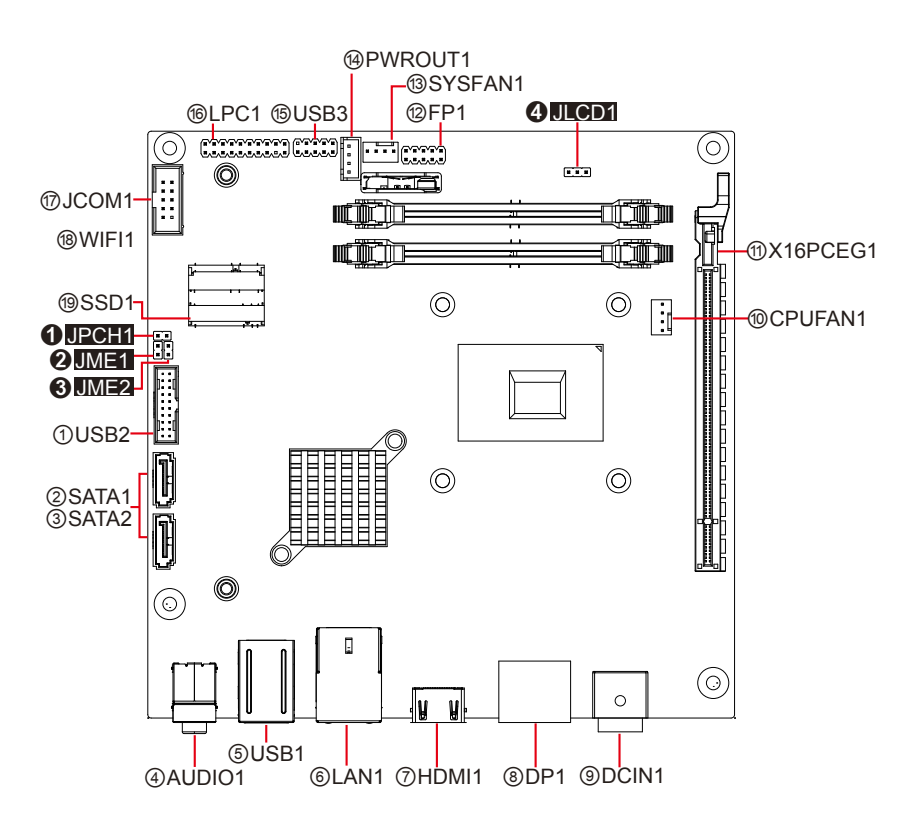

#### **Getting Started**

#### **4**JLCD1

| Function:    | LCD Panel Voltage Selection  |     | Setting:        |     |  |
|--------------|------------------------------|-----|-----------------|-----|--|
| Jumper Type: | 2.54mm pitch 1x3-pin headers | Pin | Mode            |     |  |
|              |                              | 1-2 | +5V             | 321 |  |
|              |                              | 2-3 | +3.3V (Default) | 321 |  |

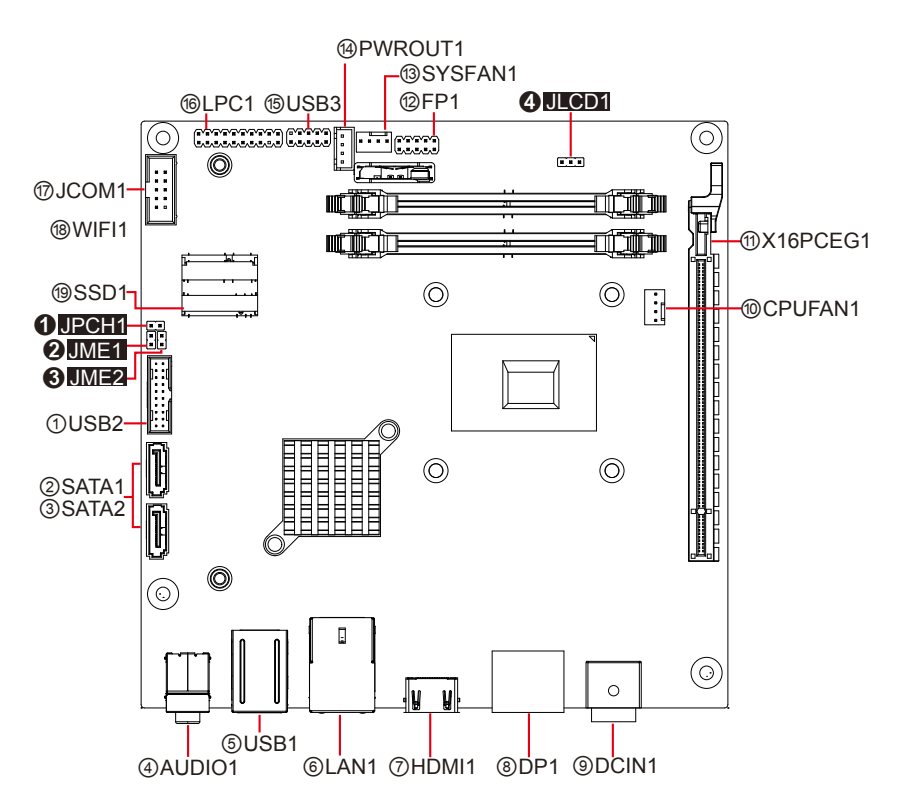

#### 2.3.3. Connectors

Connector Type: 2x10

**Function:** 

#### ①USB2: USB3.0/2.0 Connector

| USB3.0/2.0 Connector | P              | in Assignment: |       |
|----------------------|----------------|----------------|-------|
| 2x10 pin box header  | Pin Desc.      | Pin Desc.      |       |
|                      | 20 N/C         | 1 +V5S         | 19    |
|                      | 19 +V5S        | 2 USB3_RXN5_C  |       |
|                      | 18 USB3_RXN6_C | 3 USB3_RXP5_C  |       |
|                      | 17 USB3_RXP6_C | 4 GND          | 11 11 |
|                      | 16 GND         | 5 USB3_TXN5_C  |       |
|                      | 15 USB3_TXN6_C | 6 USB3_TXP5_C  |       |
|                      | 14 USB3_TXP6_C | 7 GND          |       |
|                      | 13 GND         | 8 USBP5N       |       |
|                      | 12 USBP6N      | 9 USBP5P       |       |
|                      | 11 USBP6P      | 10 N/C         |       |

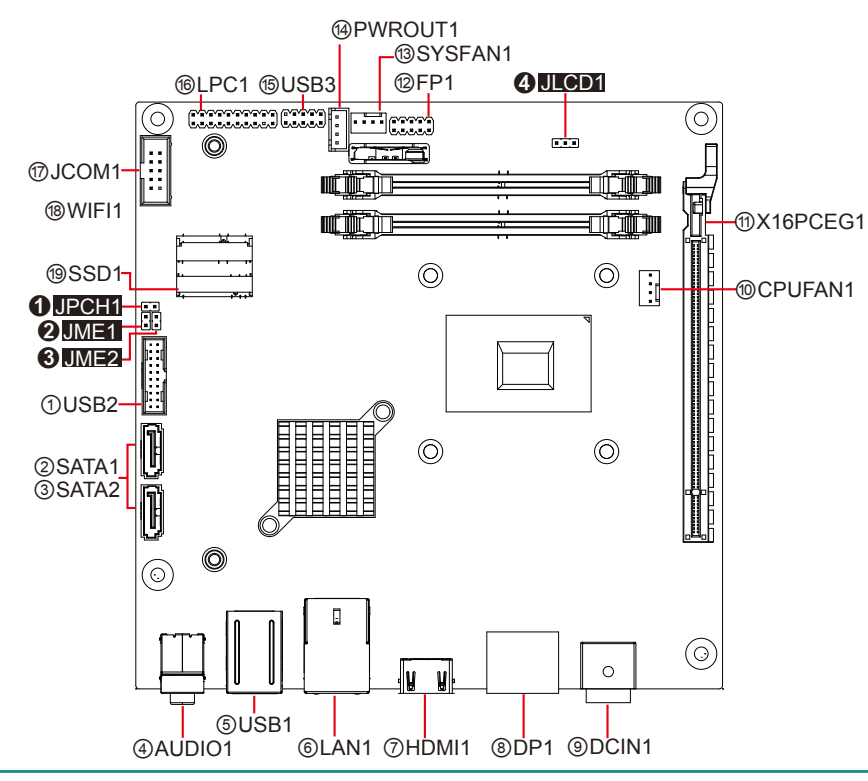

#### 23**SATA1~2**

| Function:       | Serial ATA Connector | Pin Assignment:                                       |  |  |  |
|-----------------|----------------------|-------------------------------------------------------|--|--|--|
| Connector Type: | Serial ATA Connector | The pin assignments conform to the industry standard. |  |  |  |

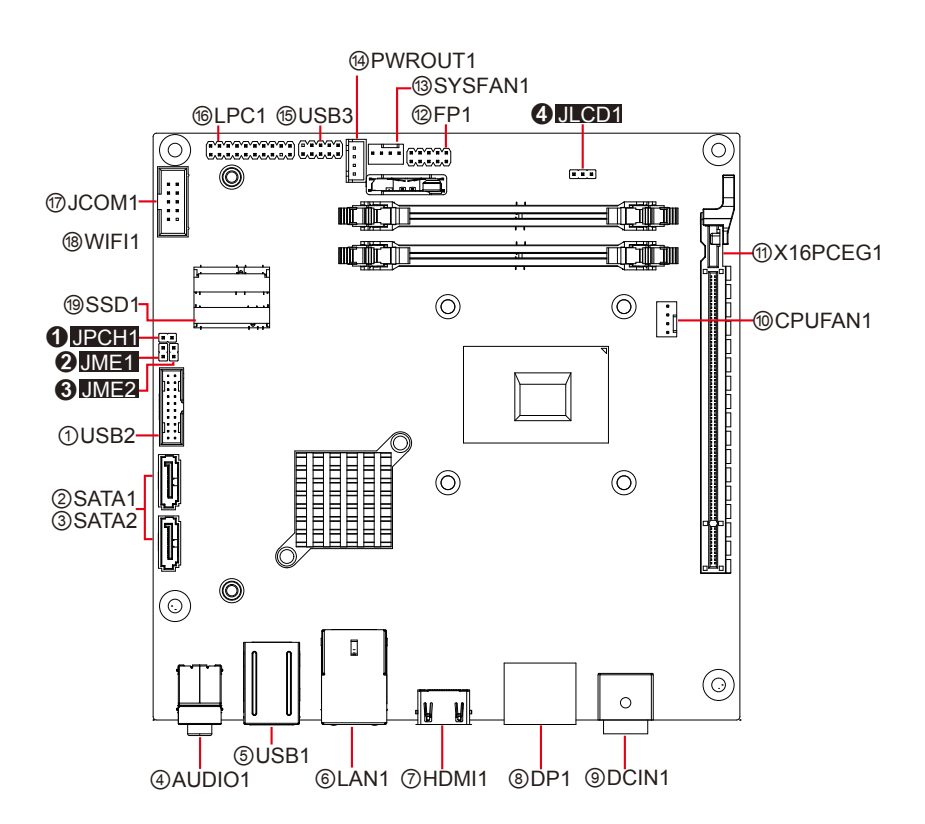

#### **(4)** AUDIO1

| Function:       | Audio connector       | Pin Assignment: |   |          |
|-----------------|-----------------------|-----------------|---|----------|
| Connector Type: | Double-stacked ø3.5mm | Description     |   | -        |
|                 | stereo audio jacks    | Line-out        | O | Line out |
|                 |                       | Mic-in          | O | Mic      |

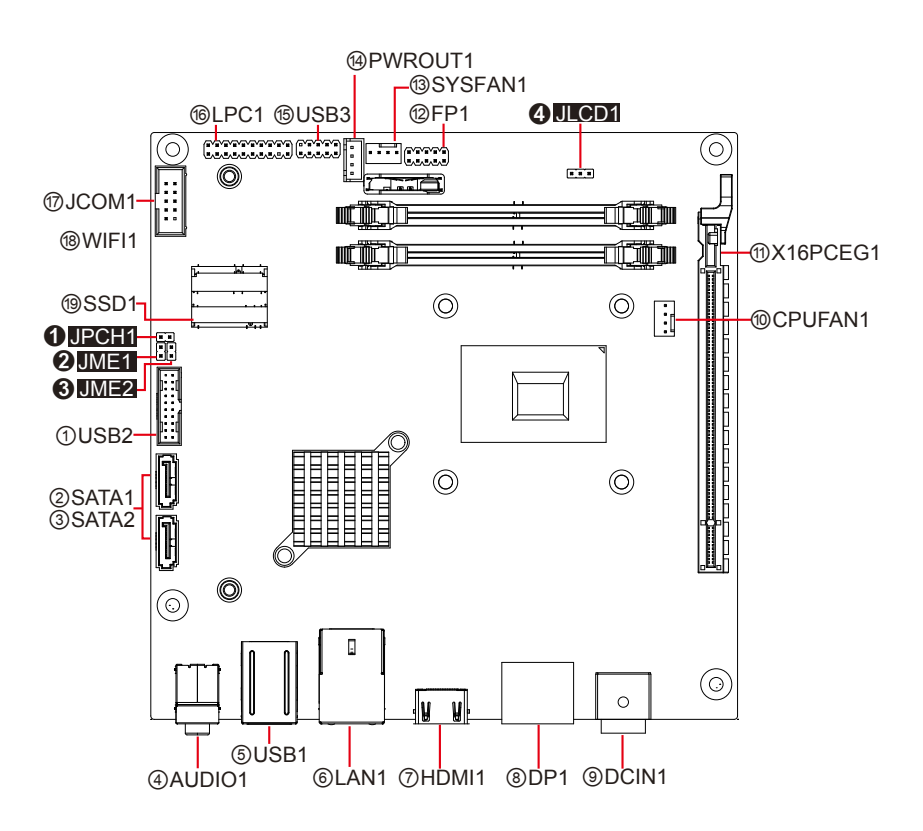

#### **5**USB1

| Function:       | USB 3.0/2.0 Stack<br>Connectors  | Pin Assignment:                                       |
|-----------------|----------------------------------|-------------------------------------------------------|
| Connector Type: | Quadruple-stacked USB connectors | The pin assignments conform to the industry standard. |

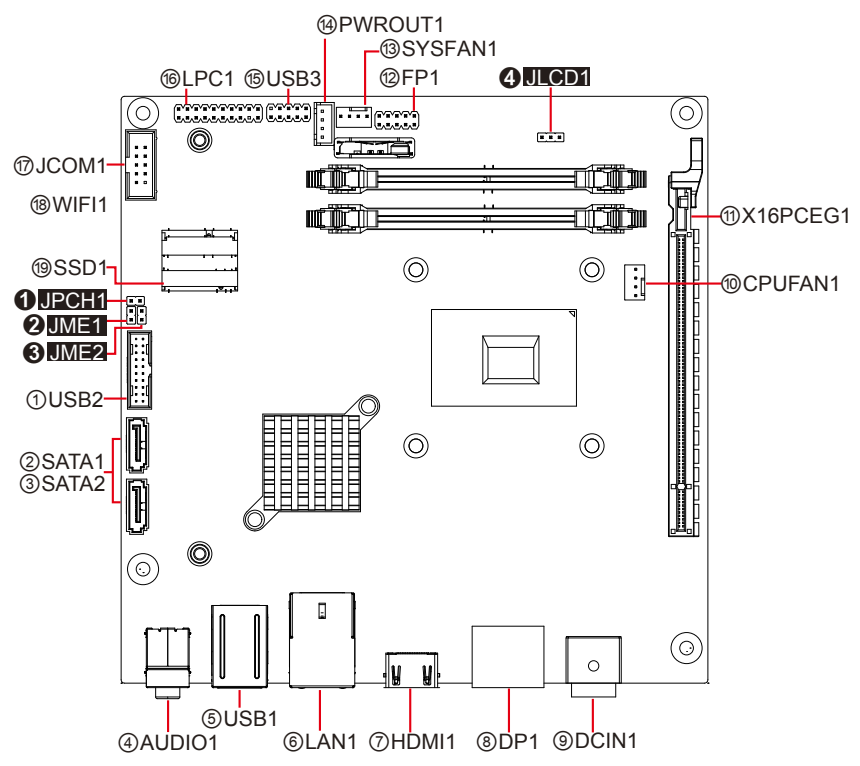

#### 6 LAN1

| Function:       | RJ-45 LAN and USB 2.0 Stack<br>Connectors | Pin Assignment:                                       |  |
|-----------------|-------------------------------------------|-------------------------------------------------------|--|
| Connector Type: | RJ-45 and double-stacked USB connectors   | The pin assignments conform to the industry standard. |  |

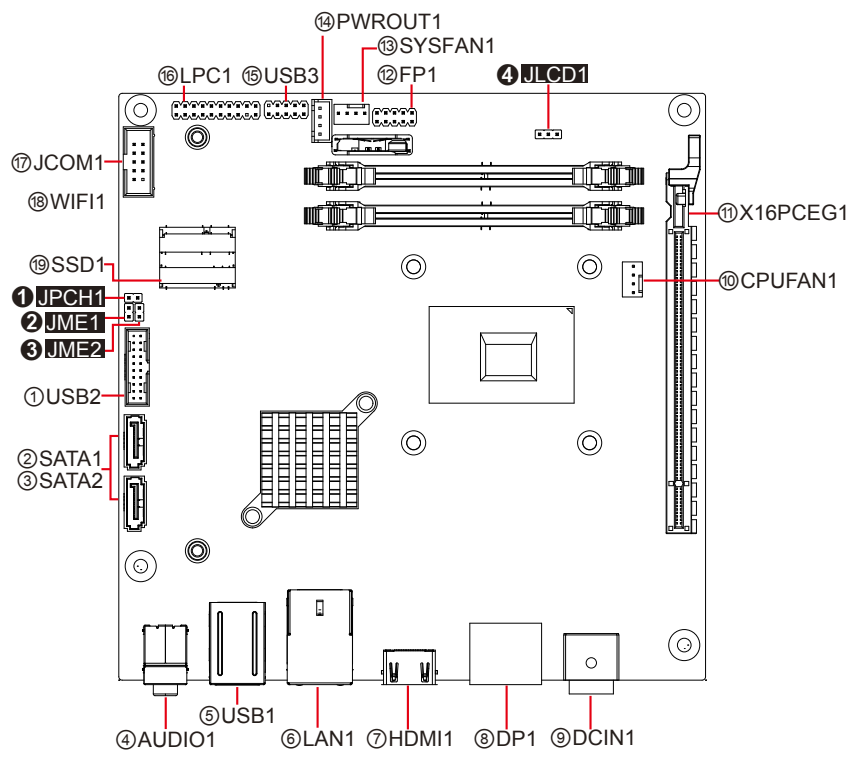

#### ⑦**HDMI1**

| Function:                             | HDMI Connector | Pin Assignment:                                             |  |
|---------------------------------------|----------------|-------------------------------------------------------------|--|
| Connector Type: 19-pin HDMI connector |                | The pin assignments<br>conform to the industry<br>standard. |  |

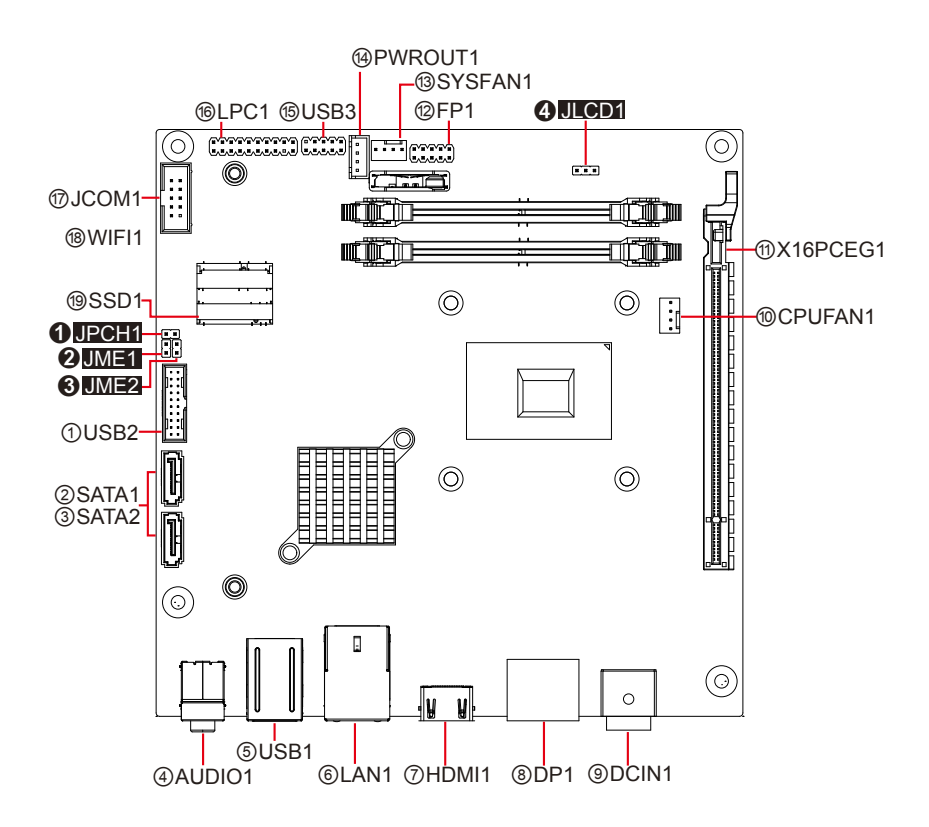

#### **8DP1**

| Function:                     | DisplayPort Stack Connectors | Pin A                                         |
|-------------------------------|------------------------------|-----------------------------------------------|
| Connector Type:<br>connectors | Double-stacked DisplayPort   | The pin assignme conform to the inc standard. |

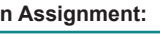

nts lustry

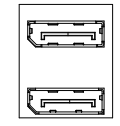

#### <sup>(II)</sup>PWROUT1 13SYSFAN1 12FP1 4 JLCD1 Ó 1 JCOM1 ШĨ P 18WIFI1 1X16PCEG1 UT Õ 19SSD1- $\bigcirc$ $\bigcirc$ ①CPUFAN1 1 JPCH1 h 2 JME1 3 JME2 ①USB2 $\bigcirc$ $\bigcirc$ ②SATA1 ③SATA2 0 $\odot$ . $(\bigcirc)$ 0 W N ⑤USB1 ®LAN1 ⑦HDMI1 ⑧DP1 ⑨DCIN1 ④AUDIO1

#### 9DCIN1

| Function:       | DC IN Jack       | Pin Assignment: |           |     |
|-----------------|------------------|-----------------|-----------|-----|
| Connector Type: | 4-pin DC in Jack | Pin Desc.       | Pin Desc. |     |
|                 |                  | 1 GND1          | 2 VCC1    |     |
|                 |                  | 3 GND2          | 4 VCC2    | 3 4 |

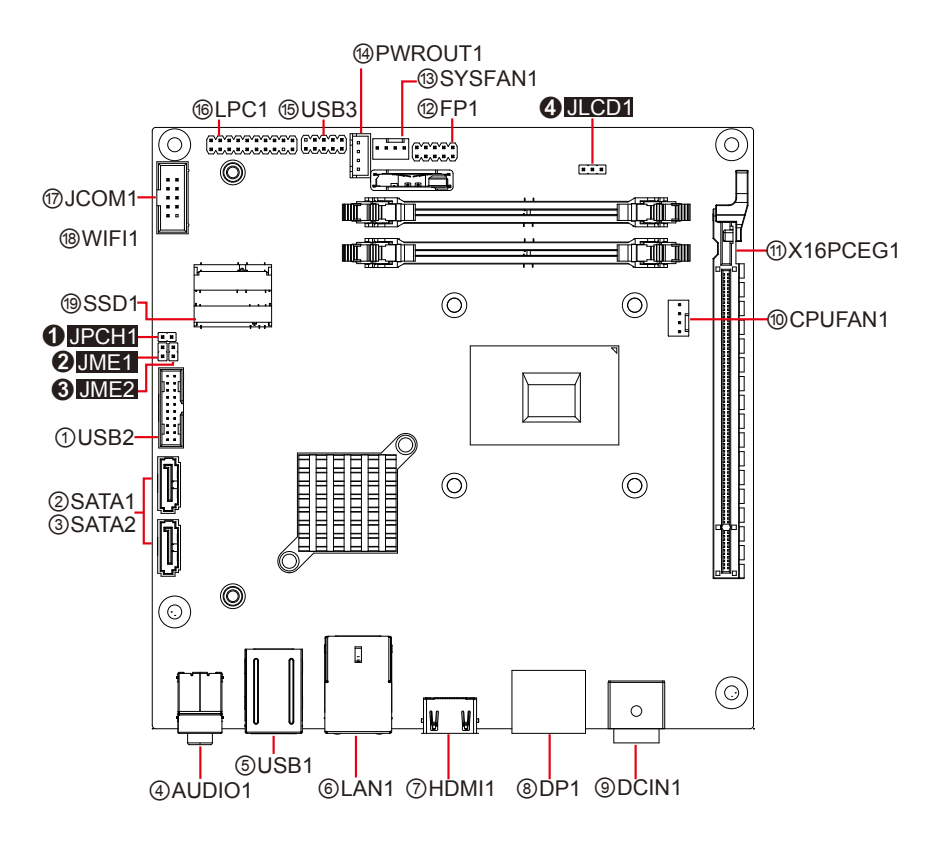

#### 1013 CPUFAN1& SYSFAN1

| Function: | Fan Power Connector |
|-----------|---------------------|
|           |                     |

Connector Type: 2.54mm pitch 1x4-pin one-wall connector

| Pin | Description |     |
|-----|-------------|-----|
| 1   | GND         | ∎ 1 |
| 2   | +12V        |     |
| 3   | RPM         | 4   |
| 4   | Control     |     |

**Pin Assignment:** 

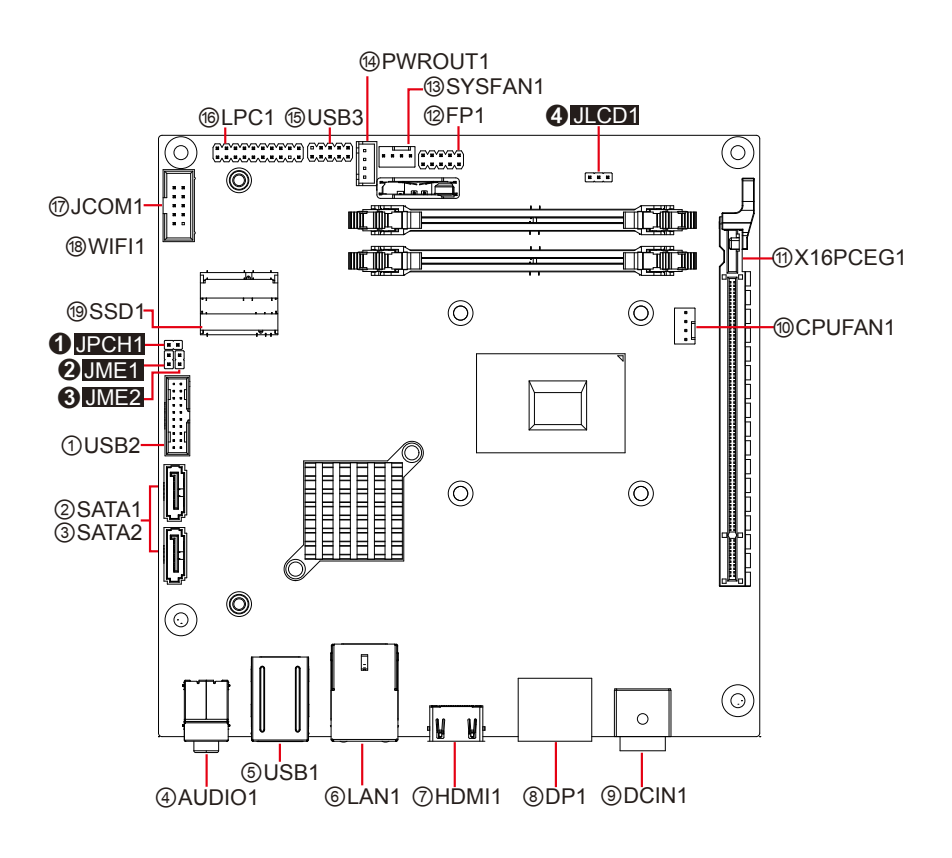

#### **11X16PCEG1**

Function: PClex16 Gen 3.0 slot

#### **Pin Assignment:**

The pin assignments conform to the industry standard.

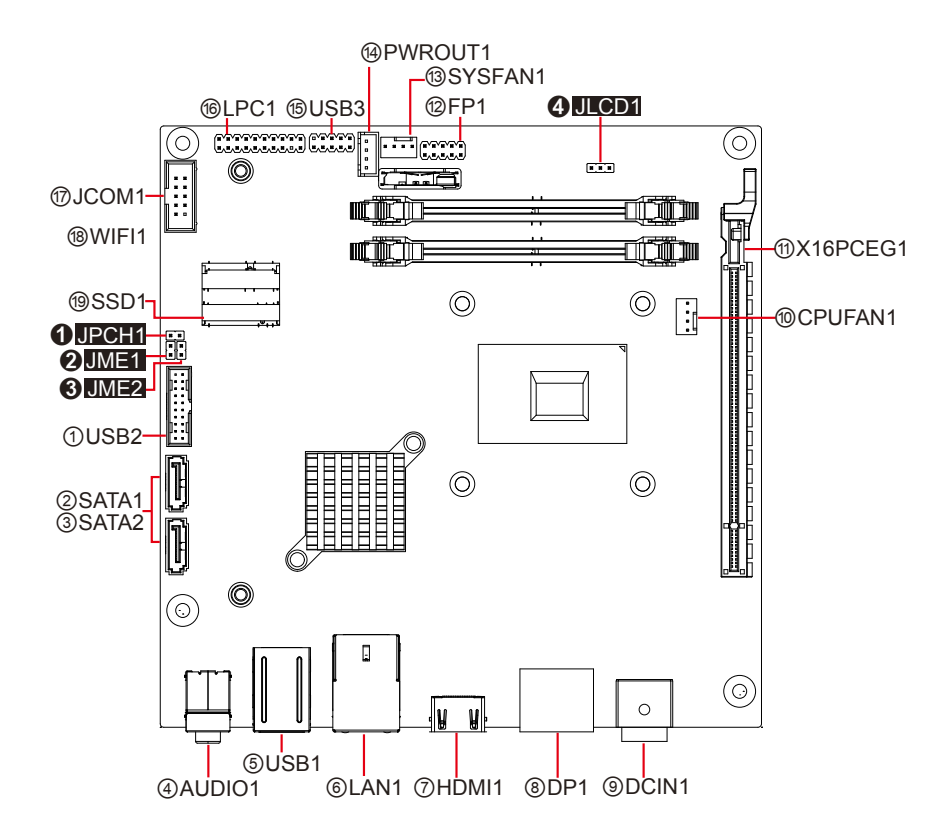

#### **12 FP1**

| Function:       | Front panel LED & audio<br>header |     | Р      | in As | signment: |   |
|-----------------|-----------------------------------|-----|--------|-------|-----------|---|
| Connector Type: | 2.54mm pitch 2x5-pin headers      | Pin | Desc.  | Pin   | Desc.     |   |
|                 |                                   | 1   | HLED+  | 2     | PLED+     | 1 |
|                 |                                   | 3   | HLED-  | 4     | PLED-     |   |
|                 |                                   | 5   | RESET+ | 6     | PSON+     |   |
|                 |                                   | 7   | RESET- | 8     | PSON-     | 9 |
|                 |                                   | 9   | +5V    | 10    | N/C       |   |

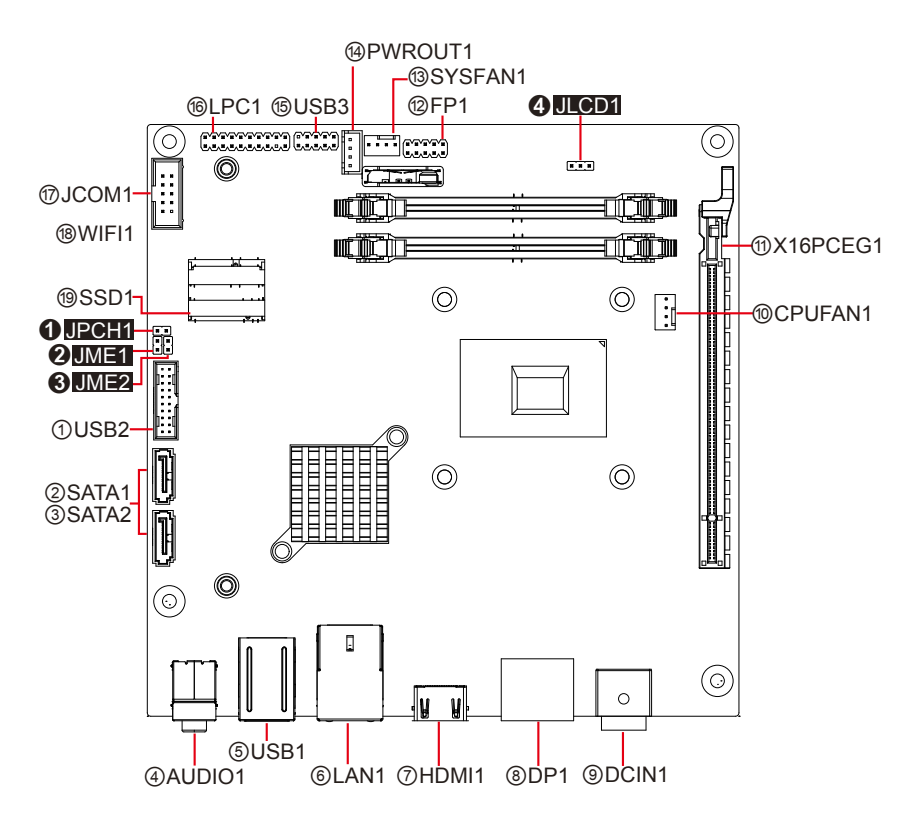

#### **PWROUT1**

| Function:       | SATA Power Connector        |  |  |
|-----------------|-----------------------------|--|--|
| Connector Type: | Onboard 4-pin box connector |  |  |

| 0 |
|---|
| 0 |
| • |
|   |
|   |

**Pin Assignment:** 

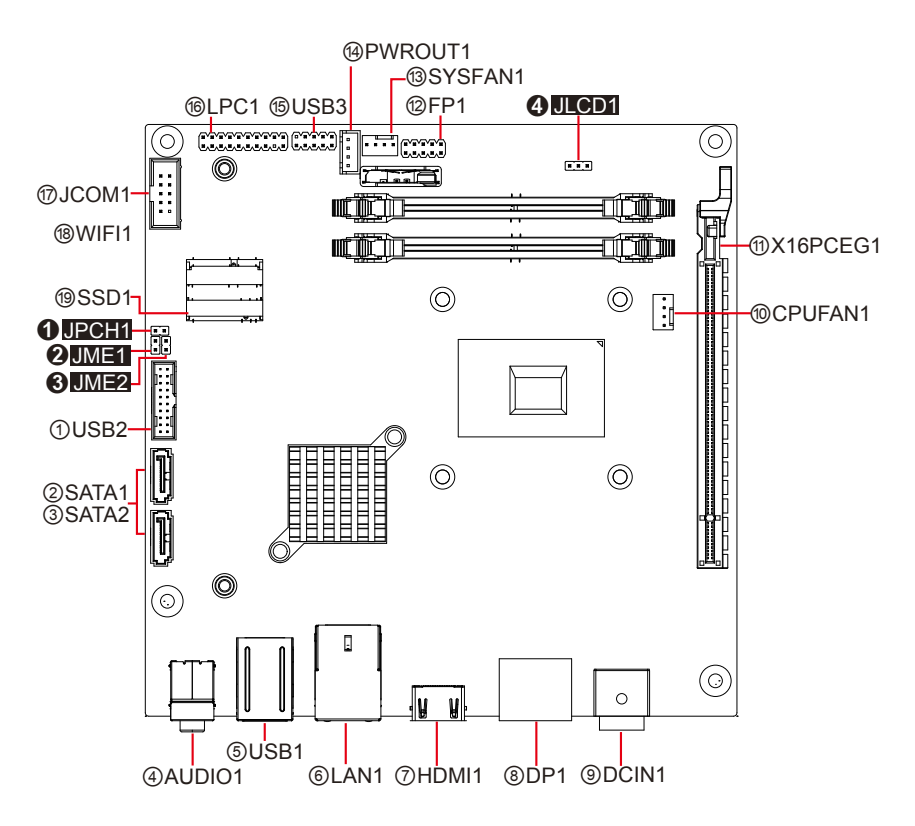

#### (5)USB3

Connector Type: 2.54mm pitch 2x5-pin headers

|          |        | -      |             |
|----------|--------|--------|-------------|
| Pin Desc | c. Pin | Desc.  |             |
| 1 +5VS   | S 2    | +5VS   | 1 ()2       |
| 3 USB    | P7N 4  | USBP8N |             |
| 5 USB    | P7P 6  | USBP8P |             |
| 7 GND    | ) 8    | GND    | 9 ( ••• )10 |
| 9 N/C    | 10     | GND    |             |
|          |        |        |             |

**Pin Assignment:** 

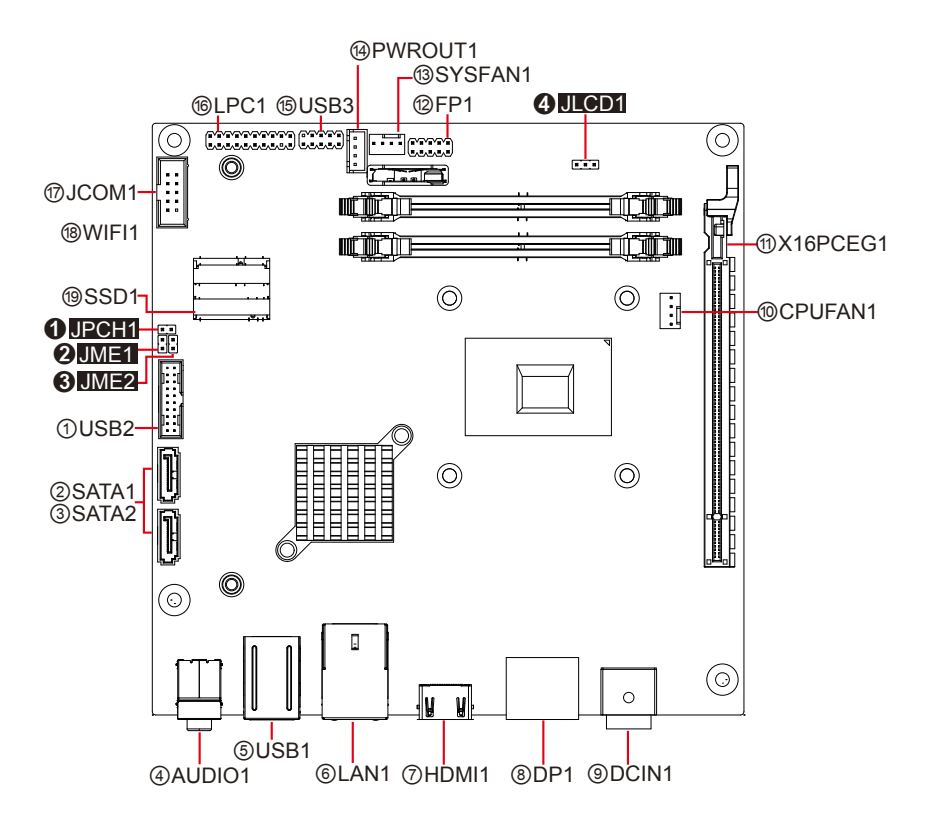

#### **6**LPC1

| Function: Low Pin ( | Count Connector |
|---------------------|-----------------|
|---------------------|-----------------|

Connector 2x10 Type: male

2x10-pin 2.54mm pitch male pin header

|     | PI         | n Ass | signment:   |         |
|-----|------------|-------|-------------|---------|
| Pin | Desc.      | Pin   | Desc.       |         |
| 1   | CLK_PC_24M | 2     | GND         | -       |
| 3   | L_FRAME#   | 4     | N/C         | 1 🔳 🗆 2 |
| 5   | PLTRST#    | 6     | +V5S        |         |
| 7   | L_AD3      | 8     | L_AD2       |         |
| 9   | +V3.3S     | 10    | L_AD1       |         |
| 11  | L_AD0      | 12    | GND         |         |
| 13  | SMBCLK_M   | 14    | SMBDATA_M   | 19 0 20 |
| 15  | +V3.3A     | 16    | SER_IRQ     | -       |
| 17  | GND        | 18    | TPM_CLKRUN# | -       |
| 19  | LPCPD#_LPC | 20    | L_DRQ_N     | -       |

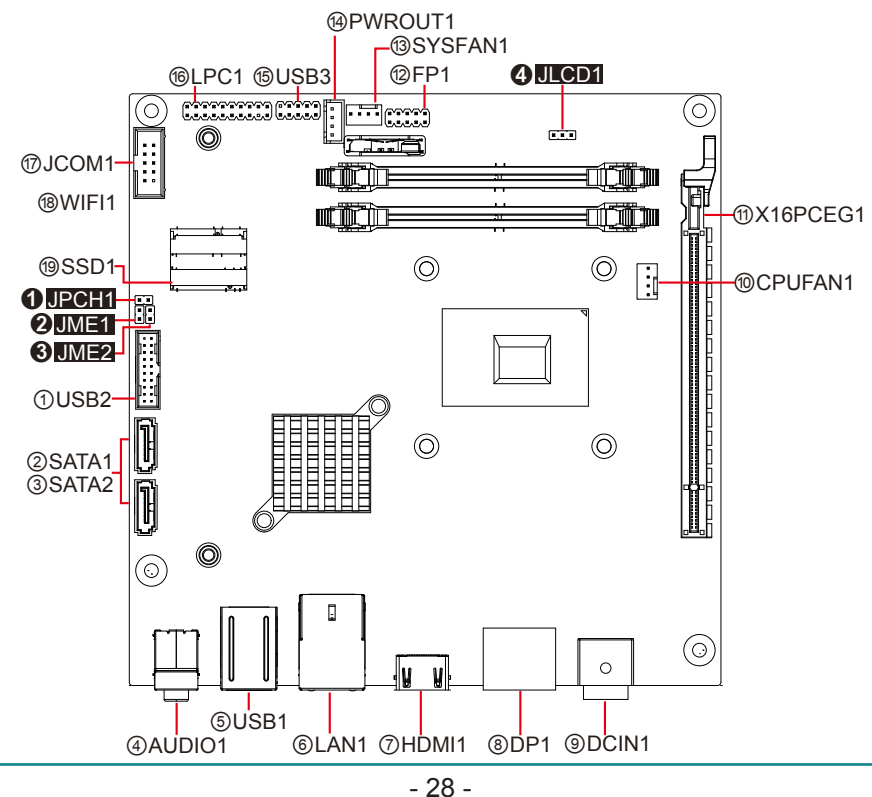

#### <sup>⊕</sup>JCOM1

| Function:          | UART Connector                  |
|--------------------|---------------------------------|
| Connector<br>Type: | 2.54mm pitch 2x5 pin box header |

| Pin | Desc. | Pin | Desc. | _           |
|-----|-------|-----|-------|-------------|
| 1   | N/C   | 6   | N/C   | 1 2         |
| 2   | RXD   | 7   | RTS   |             |
| 3   | TXD   | 8   | CTS   |             |
| 4   | N/C   | 9   | N/C   | 9 0<br>9 10 |
| 5   | GND   | 10  | N/C   |             |

**Pin Assignment:** 

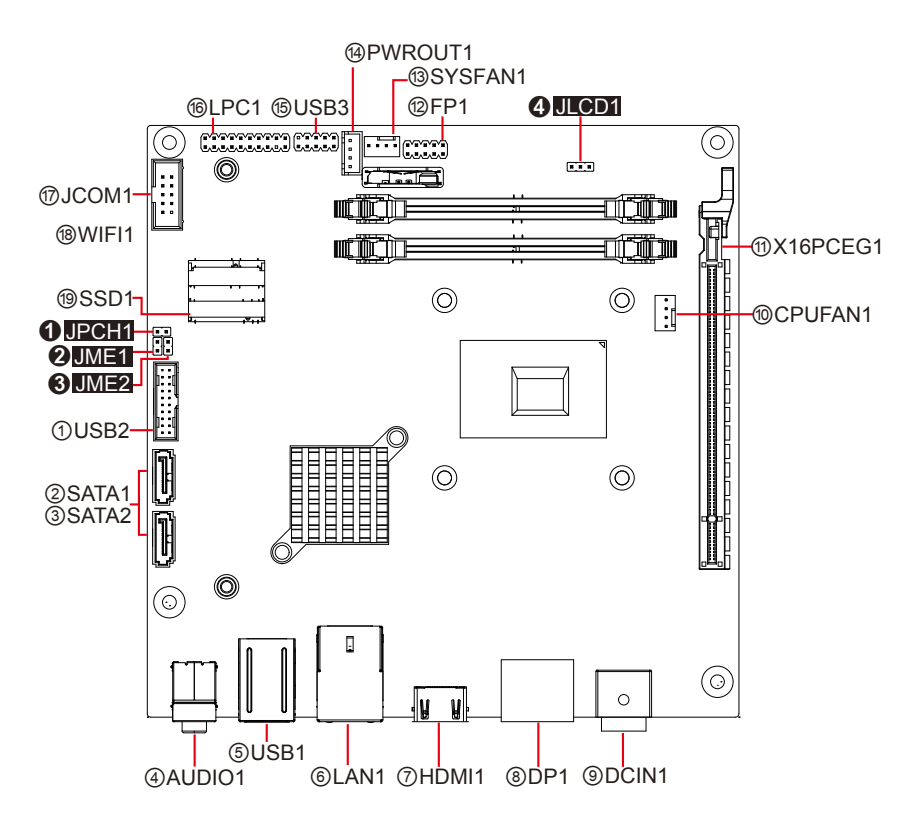

#### 18 WIFI1

| Function: N | GFF M.2 E-Key Socket for WIFI |
|-------------|-------------------------------|
|             | •                             |

Pin Assignment:

The pin assignments conform to the industry standard.

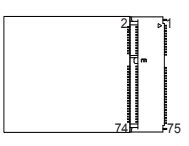

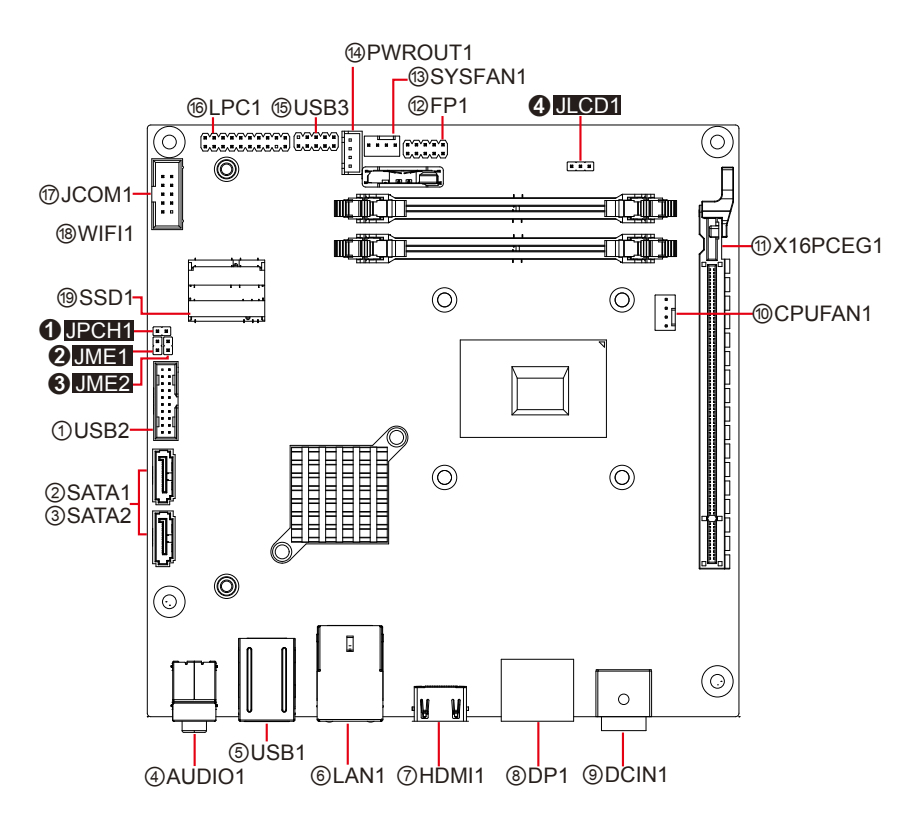

#### (19) SSD1

Function: NGFF M.2 M-Key Socket for SSD

#### **Pin Assignment:**

The pin assignments conform to the industry standard.

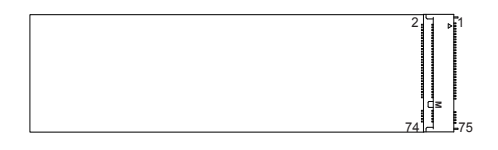

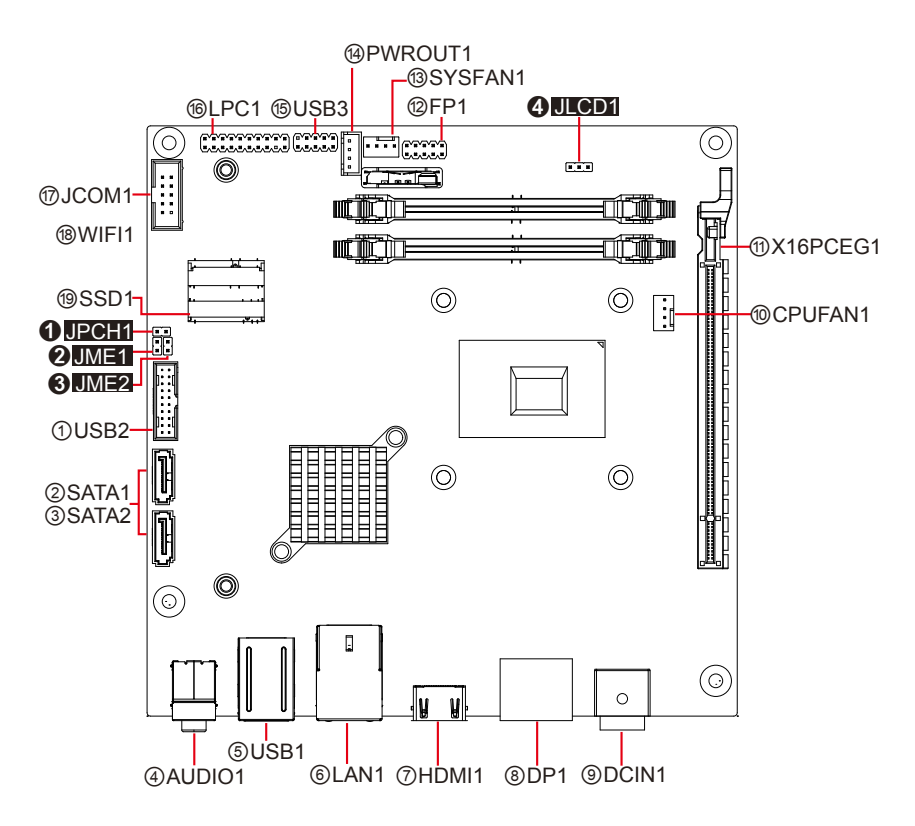

#### 2.4. Driver Installation Notes

The board supports Windows 8.1 and Windows 10. Find the necessary drivers on the CD that comes with your purchase. For different OS, the driver/utility installation may vary slightly, but generally they are similar. Find the drivers on CD by the following paths:

| Driver   | Path                                                                                       |
|----------|--------------------------------------------------------------------------------------------|
| CHIPSET  | \i89X\Chipset\Chipset_10.1.1.13_Public                                                     |
| GRAPHIC  | \i89X\Graphic\IntelR Graphics Driver Production Version 15.40.16.64.4364                   |
| ETHERNET | \i89X\Ethernet                                                                             |
| AUDIO    | \i89X\Audio\7687_PG436_Win10_Win8.1_Win8_Win7_WHQLx64                                      |
| ME       | \i89X\ME\Intel(R)_ME_11.0_Corporate_11.0.0.1202                                            |
| USB3.0   | \i89X\USB3.0\win8.1 64bit\Intel_USB_3.0_xHC_Adaptation_Driver_MR1_Re-<br>lease_1.0.1.45_PV |
| RAID     | \i89X\RAID\Intel Rapid Storage Technology Driver 14.8.0.1042                               |

#### Windows 8.1 & 10 (64-bit)

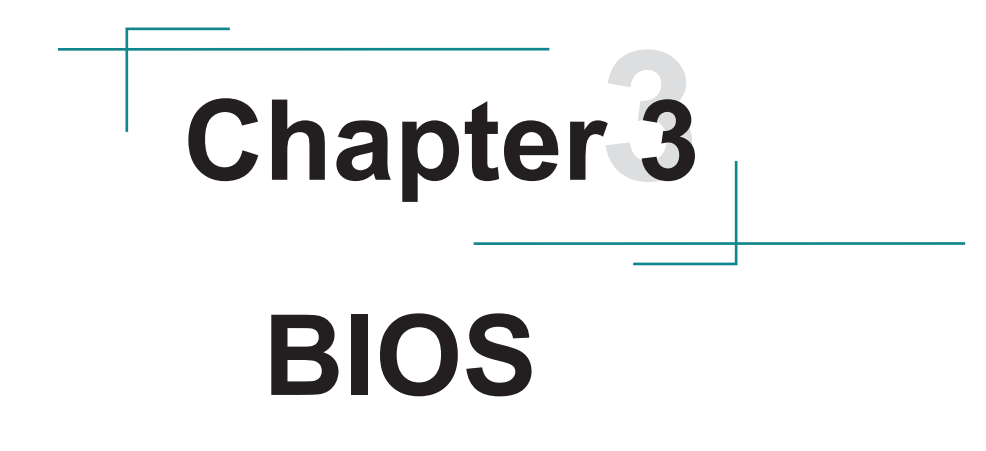

The BIOS Setup utility is featured by AMI BIOS to configure the system settings stored in the system's BIOS ROM. AMI BIOS is activated once the computer powers on.

After entering the utility, use the left/right arrow keys to navigate between the top menus and use the down arrow key to access one.

| Menu     | Description                                         |
|----------|-----------------------------------------------------|
| Main     | See <u>3.1. Main</u> on page <u>35</u> .            |
| Advanced | See <u>3.2. Advanced</u> on page <u>36</u> .        |
| Chipset  | See <u>3.3. Chipset</u> on page <u>47</u> .         |
| Boot     | See <u>3.5. Boot</u> on page <u>35</u> .            |
| Security | See 3.3.5 PCI Express Configuration on page 53.     |
| Exit     | See <u>3.6. Save &amp; Exit</u> on page <u>54</u> . |

NOTE: For system stability and performance, this BIOS utility is constantly improved. The screenshots demonstrated and descriptions hereinafter are for reference only and may not exactly meet what is presented onscreen.

#### 3.1. Main

The Main menu displays some BIOS info and features the settings of **System Date** and **System Time**.

| Aptio Setup Utility<br>Main Advanced Chipset                     | <ul> <li>Copyright (C) 2016 America<br/>Security Boot Save &amp; Exit</li> </ul> | an Megatrends, Inc.                                                                                                    |
|------------------------------------------------------------------|----------------------------------------------------------------------------------|----------------------------------------------------------------------------------------------------|
| BIOS Name<br>BIOS Version<br>Build Data and Time<br>Access Level | ITX-i89H0<br>1.05<br>03/29/2016 18:55:17<br>Administator                         | Set the Date. Use Tab to Switch between Date elements.                                                                                                    |
| System Date<br>System Time                                       | [Wed 04/06/2016]<br>[14:04:38]                                                   |                                                                                                    |
|                                                                  |                                                                                  | →+: Select Screen<br>11: Select Item<br>Enter: Select<br>+/-: Change Opt.<br>F1: General Help<br>F2: Previous Values<br>F9: Optimized Defaults<br>F10: Save & Exit<br>ESC: Exit |
| Version 2 17 1255 Convright (C) 2016 American Megatrends, Inc.   |                                                                                  |                                                                                                    |

The BIOS info displayed is:

| Info Item           | Description                                                                 |  |
|---------------------|-----------------------------------------------------------------------------|--|
| BIOS Name           | Delivers the name of the project                                            |  |
| BIOS Version        | Delivers the computer's BIOS version                                        |  |
| Build Date and Time | Delivers the date and time when the BIOS Setup utility was created/ updated |  |
| Access Level        | Shows user's access level                                                   |  |

The featured settings are:

| Setting     | Description       |
|-------------|-------------------|
| System Time | Sets system time. |
| System Date | Sets system date. |

#### 3.2. Advanced

The **Advanced** menu controls the system's CPU, ACP I, Super IO, SATA and USB, etc... It also helps users monitor hardware health.

| Aptio Setup Utility - Copyright (C) 2016 America<br>Main <mark>Advanced</mark> Chipset Security Boot Save & Exit                                                                                                    | an Megatrends, Inc.                                                                                                    |
|----------------------------------------------------------------------------------------------------|----------------------------------------------------------------------------------------------------|
| <ul> <li>CPU Configuration</li> <li>PCI Subsystem Settings</li> <li>SATA Configuration</li> <li>ACPI Settings</li> <li>USB Configuration</li> <li>AMT Configuration</li> <li>Super IO Configuration</li> <li>Hardware Monitor</li> <li>S5 RTC Wake Settings</li> <li>CSM Configuration</li> </ul> | System ACPI Parameters<br>→+: Select Screen<br>11: Select Item<br>Enter: Select<br>+/-: Change Opt.<br>F1: General Help<br>F2: Previous Values<br>F9: Optimized Defaults<br>F10: Save & Exit<br>ESC: Exit |
| Version 2.17.1255. Copyright (C) 2016 America                                                                                                    | an Megatrends, Inc.                                                                                                    |
|                                                                                                    |                                                                                                    |

| Submenu                | Description                                   |
|------------------------|-----------------------------------------------|
| CPU Configuration      | See 3.2.1. CPU Configuration on page 37.      |
| PCI Subsystem Settings | See 3.2.2. PCI Subsystem Settings page 38.    |
| SATA Configuration     | See 3.2.3. SATA Configuration on page 39.     |
| ACPI Settings          | See 3.2.4. ACPI Settings on page 40.          |
| USB Configuration      | See 3.2.5. USB Configuration on page 41.      |
| AMT Configuration      | See 3.2.6. AMT Configuration on page 42.      |
| Super IO Configuration | See 3.2.7. Super IO Configuration on page 43. |
| Hardware Monitor       | See 3.2.8. Hardware Monitor on page 44.       |
| S5 RTC Wake Settings   | See 3.2.9. S5 RTC Wake Settings on page 45.   |
| CSM Configuration      | See 3.2.10. CSM Configuration on page 46.     |

#### 3.2.1. CPU Configuration

Access this submenu to setup the CPU Configuration.

| Aptio Setup Utility - Copyrigh<br>Advanced                                                                                                    | ıt (C) 2016 Americar                                                                                                | n Megatrends, Inc.                                                                                                    |
|----------------------------------------------------------------------------------------------------|----------------------------------------------------------------------------------------------------|----------------------------------------------------------------------------------------------------|
| CPU Configuration<br>Intel(R) Core(TM) i3-6100E CPU @ 2.700<br>CPU Signature<br>Microcode Patch<br>Max CPU Speed<br>Min CPU Speed<br>CPU Speed<br>L1 Data Cache<br>L1 Code Cache<br>L2 Cache<br>L3 Cache<br>L4 Cache | HZ<br>506E3<br>15<br>2700 MHz<br>800 MHz<br>2700 MHZ<br>32 KB x 1<br>32 KB x 1<br>256 KB x 1<br>3 MB<br>Not Present | Enabled for Windows XP<br>and Linux (OS<br>optimized for Hyper-<br>Threading Technology)<br>and Disabled for other<br>OS (OS not optimized<br>for Hyper-Threading<br>Technology). When<br>Disabled only one<br>thread per enabled<br>core is enabled. |
| Hyper-threading<br>Active Processor Cores<br>Intel Virtualization Technology<br>Boot performance Mode<br>Intel(R) SpeedStep(tm)<br>CPU C states<br>Enhanced C-states<br>Package C State limit                        | [Enabled]<br>[All]<br>[Enabled]<br>[Turbo Performance]<br>[Enabled]<br>[Enabled]<br>[Auto]                          | <pre>++: Select Screen  11: Select Item Enter: Select +/-: Change Opt. F1: General Help F2: Previous Values F9: Optimized Defaults F10: Save and Exit ESC: Exit</pre>                                                                                 |

| Setting                                      | Description                                                                                                    |
|----------------------------------------------|----------------------------------------------------------------------------------------------------|
| Intel(R) Core(TM) i3-<br>6100E CPU @ 2.70GHz | Display the CPU info installed in your computer.                                                                                                    |
| Hyper-threading                              | <ul> <li>Enables/disables the Hyper-threading.</li> <li>Enabled is the default.</li> </ul>                                                                                                    |
| Active Processor Cores                       | Sets the number of Active Processor Cores. All is the default.                                                                                                    |
| Intel Virtualization<br>Technology           | <ul> <li>Enables/disables the Intel Virtualization Technology.</li> <li>When enabled, a VMM can utilize the additional hardware capabilities provided by Vandor Pool Technology.</li> <li>Enabled is the default.</li> </ul> |
| Boot Performance mode                        | Set the performance state that BIOS will set before OS handoff.<br>Options available are:<br>Max Battery, Max Non-turbo performance, and Turbo<br>Performance(default).                                                      |

| Intel(R) SpeedStep(tm) | Enables/disables the SpeedStep.<br>Enabled is the default.                                   |
|------------------------|----------------------------------------------------------------------------------------------|
| CPU C states           | Enables/disables the CPU C states. <ul> <li>Enabled is the default.</li> </ul>               |
| Enhanced C-states      | <ul> <li>Enables/disables the Enhanced C-states.</li> <li>Enabled is the default.</li> </ul> |
| Package C State limit  | Sets the package C state limit.  AUTO is the default.                                        |

#### 3.2.2. PCI Subsystem Settings

#### This submenu configures the PCI Subsystem Settings

| Aptio Setup Utility -<br>Advanced                                                                                   | Copyright (C) 2016 Americ                                                     | can Megatrends, Inc.                                                                                                    |
|----------------------------------------------------------------------------------------------------|-------------------------------------------------------------------------------|----------------------------------------------------------------------------------------------------|
| PCI Bus Driver Version<br>PCI Device Common Settti<br>PCI Latency Timer<br>PCI-X Latency Timer<br>Above 4G Decoding | A5.01.08<br>ings:<br>[32 PCI Bus Clocks]<br>[64 PCI Bus Clocks]<br>[Disabled] | Value to be programmed<br>into PCI Latency Timer<br>Register                                                                                                    |
|                                                                                                    |                                                                               | <pre>→+: Select Screen ↓↑: Select Item Enter: Select +/-: Change Opt. F1: General Help F2: Previous Values F9: Optimized Defaults F10: Save and Exit ESC: Exit</pre> |

| Setting                | Description                                                                                                    |
|------------------------|----------------------------------------------------------------------------------------------------|
| PCI Latency Timer      | <ul> <li>Value to be programmed into PCI Latency Timer Register.</li> <li>Options: 32 (default)/64/96/128/160/192/224/248 PCI Bus Clocks.</li> </ul>          |
| PCI-X Latency<br>Timer | <ul> <li>Value to be programmed into PCI-X Latency Timer Register.</li> <li>Options: 32/64(default)/96/128/160/192/224/248 PCI Bus Clocks.</li> </ul>         |
| Above 4G Decoding      | Enable or Disable 64bit capable Devices to be Decoded in Above 4G<br>Address Space (Only if System Supports 64 bit PCI Decoding).<br>Disabled is the default. |

#### 3.2.3. SATA Configuration

SATA Configuration manages the system's SATA configuration and also delivers its status.

| Aptio Setup Util<br>Advanced              | ity - Copyright (C) 20 | 16 American Megatrends, Inc.                                                                                                    |
|-------------------------------------------|------------------------|----------------------------------------------------------------------------------------------------|
| SATA Controller(s)<br>SATA Mode Selection | [Enabled]<br>[AHCI]    | Enable or disable SATA Device.                                                                                                    |
| Serial ATA SSD1<br>Port                   | Empty<br>[Enabled]     |                                                                                                    |
| Serial ATA 1<br>Port                      | Empty<br>[Enabled]     |                                                                                                    |
| Serial ATA 2<br>Port                      | Empty<br>[Enabled]     |                                                                                                    |
|                                           |                        | <ul> <li>→+: Select Screen</li> <li>↓ ↑: Select Item</li> <li>Enter: Select</li> <li>+/-: Change Opt.</li> <li>F1: General Help</li> <li>F2: Previous Values</li> <li>F9: Optimized Defaults</li> <li>F10: Save &amp; Exit</li> <li>ESC: Exit</li> </ul> |
| Version 2 17 12                           | EE Convertant (C) 201  | Le American Magatranda, Inc.                                                                                                    |

| Setting                                         | Description                                                                                                    |
|-------------------------------------------------|----------------------------------------------------------------------------------------------------|
| SATA Controller                                 | <ul> <li>Enables/disables SATA device.</li> <li>Enabled is the default.</li> </ul>                                                |
| SATA Mode<br>Selection                          | <ul> <li>Configures the maximum speed of SATA controller.</li> <li>Options available are Gen1, Gen2 and Gen3(default).</li> </ul> |
| Serial ATA SDD1<br>Serial ATA 1<br>Serial ATA 2 | <ul> <li>Port 0</li> <li>Enables/disables SATA Port 0.</li> <li>Enabled is the default.</li> </ul>                                |

#### 3.2.4. ACPI Settings

USB Configuration displays the status of USB connection and configures USB parameters.

| Aptio Setup Utility - Copyright (C) 2016 American Megatrends, Inc.<br>Advanced |                                                 |                                                                                                    |
|--------------------------------------------------------------------------------|-------------------------------------------------|----------------------------------------------------------------------------------------------------|
| ACPI Settings                                                                  |                                                 | Select ACPI sleep                                                                                                    |
| Enable Hibernation<br>ACPI Sleep State<br>APCI LOw Power SO Idle               | [Enabled]<br>[S3 only(Suspend to]<br>[Disabled] | enter when the SUSPEND<br>button is pressed.                                                                                                    |
|                                                                                |                                                 | <pre>→+: Select Screen  ↓↑: Select Item Enter: Select +/-: Change Opt. F1: General Help F2: Previous Values F9: Optimized Defaults F10: Save and Exit ESC: Exit</pre> |
| Version 2.17.1255. C                                                           | opyright (C) 2016 American Me                   | gatrendes, Inc.                                                                                                    |

| Setting                   | Description                                                                                                    |
|---------------------------|----------------------------------------------------------------------------------------------------|
| Enable Hibernation        | <b>Enables</b> (default) or <b>Disables</b> System ability to Hibernate (OS/S4 Sleep State). This option may be not effective with some OS.                                                                                                    |
| ACPI Sleep State          | <ul> <li>Select ACPI sleep state the system will enter when the SUSPEND button is pressed.</li> <li>Options: Suspend Disabled, S1 only(CPU Stop Clock), S3 only(Suspend to RAM) (default), Both S1 and S3 available for OS to choose from</li> </ul> |
| ACPI Low Power S0<br>Idle | <ul> <li>Enables/disables ACPI Low Power S0 Idle Support</li> <li>Disabled is the default.</li> </ul>                                                                                                    |

#### 3.2.5. USB Configuration

USB Configuration displays the status of USB connection and configures USB parameters.

| Aptio Setup Utility - Copy<br>Advanced                                                                        | right (C) 2016 America              | an Megatrends, Inc.                                                                                                    |
|----------------------------------------------------------------------------------------------------|-------------------------------------|----------------------------------------------------------------------------------------------------|
| USB Configuration                                                                                             |                                     | Enables Legacy USB support.                                                                                            |
| USB Module Version                                                                                            | 11                                  | AUTO option disables legacy support if no USB devices are                                                              |
| USB Controllers:<br>1 XHCI<br>USB Devices:<br>1 Keyboard, 1 Mouse, 2 Hubs                                     |                                     | connected. DISABLE option will<br>keep USB devices available<br>only for EFI applications.                             |
| Legacy USB Support<br>XHCI Hand-off<br>USB Mass Storage Driver Support                                        | [Enabled]<br>[Enabled]<br>[Enabled] | →+: Select Screen ↓ ↑: Select Item Enter: Select ↓ (+: Select                                                          |
| USB hardware delays and time-outs:<br>USB transfer time-out<br>Device reset time-out<br>Device power-up delay | [20 sec]<br>[20 sec]<br>[Auto]      | F1: General Help<br>F1: General Help<br>F2: Previous Values<br>F9: Optimized Defaults<br>F10: Save & Exit<br>ESC: Exit |

#### Version 2.17.1249. Copyright (C) 2016 American Megatrends, Inc.

| Setting                            | Description                                                                                                    |
|------------------------------------|----------------------------------------------------------------------------------------------------|
| Legacy USB Support                 | <b>Enables</b> (default) Legacy USB support. <b>AUTO</b> option disables legacy support if no USB devices are connected. <b>DISABLE</b> option will keep USB devices available only for EFI applications. |
| XHCI Hand-off                      | <ul> <li>This is a workaround for OSes without XHCI hand-off support. The XHCI ownership change should be claimed by XHCI driver.</li> <li>Enabled is the default.</li> </ul>                             |
| USB Mass Storage<br>Driver Support | <ul> <li>Enables/disables USB Mass Storage Driver Support</li> <li>Options: Disabled (default), Enabled</li> </ul>                                                                                        |
| Port 60/64 Emulation               | <ul> <li>Enables I/O port 60/64h emulation support.</li> <li>Disabled is the default.</li> </ul>                                                                                                    |
| USB transfer time-out              | Configures the USB transfer timeout value for control, bulk and interrupt transfers.<br>▶ Options: <b>20 sec</b> (default), <b>10 sec</b> , <b>5 sec</b> and <b>1 sec</b> .                               |
| Device reset time-out              | Configures the timeout value for the USB mass storage device Start<br>Unit command.<br>▶ Options: <b>40 sec</b> , <b>30 sec</b> , <b>20 sec</b> (default) and <b>10 sec</b> .                             |

#### 3.2.6. AMT Configuration

Access this submenu to setup the AMT Configuration

| Aptio Setup Utility - Copyright (C) 2015 American Megatrends, Inc.<br>Advanced |           |                                                                                                    |
|--------------------------------------------------------------------------------|-----------|----------------------------------------------------------------------------------------------------|
| Intel AMT                                                                      | [Enabled] | Enable/Disable Intel(R) Active<br>Management Technology BIOS<br>Extension. Note : iAMT H/W is<br>always enabled. This option<br>just controls the BIOS<br>extension execution. If<br>enabled, this requires<br>additional firmware in the SPI<br>device |
|                                                                                |           | ↔-: Select Screen<br> 1: Select Item<br>Enter: Select                                                                                                    |
|                                                                                |           | +/-: Change Opt.                                                                                                    |
|                                                                                |           | F1: General Help                                                                                                    |
|                                                                                |           | F2: Previous Values                                                                                                    |
|                                                                                |           | F10: Save and Exit                                                                                                    |
|                                                                                |           | ESC: Exit                                                                                                    |
|                                                                                |           |                                                                                                    |
| Version 2.17.1255. Copyright (C) 2015 American Megatrendes, Inc.               |           |                                                                                                    |

| Setting   | Description                                                                                                    |
|-----------|----------------------------------------------------------------------------------------------------|
| Intel AMT | Enable (default)/Disable Intel(R) Active Management Technology<br>BIOS Extension. Note : iAMT H/W is always enabled. This option<br>just controls the BIOS extension execution. If enabled, this requires<br>additional firmware in the SPI device. |

#### 3.2.7. Super IO Configuration

Access this submenu to setup the Super IO Configuration

| Aptio Setup Utility<br>Advanced                | - Copyright (C) 2016 America | an Megatrends, Inc.                                                                                                    |
|------------------------------------------------|------------------------------|----------------------------------------------------------------------------------------------------|
| F81801 Super IO Configuration                  |                              | Set Parameters of Serial Port<br>1 (COMA)                                                                                                    |
| Super IO Chip<br>► Serial Port 1 Configuration | NCT6776                      |                                                                                                    |
| Restore AC Power Loss                          | [Power Off]                  |                                                                                                    |
|                                                |                              |                                                                                                    |
|                                                |                              | <ul> <li>→+: Select Screen</li> <li>↓ ↑: Select Item</li> <li>Enter: Select</li> <li>+/-: Change Opt.</li> <li>F1: General Help</li> <li>F2: Previous Values</li> <li>F9: Optimized Defaults</li> <li>F10: Save &amp; Exit</li> <li>ESC: Exit</li> </ul> |
| Version 2.17.1255.                             | Copyright (C) 2016 America   | an Megatrends, Inc.                                                                                                    |

| Setting                        | Description                                                                                                    |                                                                                           |
|--------------------------------|----------------------------------------------------------------------------------------------------|-------------------------------------------------------------------------------------------|
|                                | Set the Parameters of                                                                                                    | of Serial Port 1 (COM1).                                                                  |
| Serial Port 1<br>Configuration | Serial Port                                                                                                    | <ul> <li>Enable or disable Serial Port (COM).</li> <li>Enabled is the default.</li> </ul> |
| g                              | Change Setting                                                                                                    | Select an optimal setting for Super IO device.                                            |
| Restore AC<br>Power Loss       | <ul> <li>Specify what state to go to when power is re-applied after a power failure.</li> <li>Options: Last State, Power On and Power Off (default)</li> </ul> |                                                                                           |

#### 3.2.8. Hardware Monitor

Access this submenu to monitor of the overall inboard hardware health events, such as System temperature, CPU voltage, CPU & System fan speed... etc.

| Aptio Setup Utility<br>Advanced                                                                                                    | y - Copyright (C) 2016 Ame                                                                                                    | rican Megatrends, Inc.                                                                                                    |
|----------------------------------------------------------------------------------------------------|----------------------------------------------------------------------------------------------------|----------------------------------------------------------------------------------------------------|
| Advanced       PC Health Status       CPU Temperature       Fan1 Speed       Fan2 Speed       VCORE       +12VS       +5VS       +VCCIO       +VCCDU       VACC       VCC3V       VSB3V       VBAT | : +46° C<br>: N/A<br>: 4299 RPM<br>: +0.976 V<br>: +12.276 V<br>: +5.076 V<br>: +0.976 V<br>: +3.366 V<br>: +3.360 V<br>: +3.376 V<br>: +3.024 V | →+: Select Screen<br>1↓: Select Item<br>Enter: Select<br>+/-: Change Opt.<br>F1: General Help<br>F2: Previous Values<br>F9: Optimized Defaults<br>F10: Save & Exit<br>ESC: Exit |
| Version 2.17.125                                                                                                    | 5. Copyright (C) 2016 Ame                                                                                                    | rican Megatrends, Inc.                                                                                                    |

#### 3.2.9. S5 RTC Wake Settings

| Access this submer | u to setup S5 R | TC Wake Setting |
|--------------------|-----------------|-----------------|
|--------------------|-----------------|-----------------|

| Aptio Setup Utilit<br>Advanced | y - Copyright (C) 201 | .6 American Megatrends, Inc.                                                                                                    |
|--------------------------------|-----------------------|----------------------------------------------------------------------------------------------------|
| Wake system from S5            | [Disabled]            | Enables or disables<br>system wake on alarm<br>event. Select FixedTime,<br>system will wake on<br>the hr::min::sec specified.<br>Select Dynamic Time,<br>System will wake on the<br>current time + Increase<br>minute(s)                              |
|                                |                       | <ul> <li>→+: Select Screen</li> <li> ↑: Select Item</li> <li>Enter: Select</li> <li>+/-: Change Opt.</li> <li>F1: General Help</li> <li>F2: Previous Values</li> <li>F9: Optimized Defaults</li> <li>F10: Save and Exit</li> <li>ESC: Exit</li> </ul> |

Version 2.17.1255. Copyright (C) 2016 American Megatrendes, Inc.

The featured submenus are:

| Setting                          | Description                                                                                              |                         |                                                                                                    |
|----------------------------------|----------------------------------------------------------------------------------------------------|-------------------------|----------------------------------------------------------------------------------------------------|
| Wake system from S5              | Select System wake on alarm Event <ul> <li>Options: Disabled(default)/Fixed Time/Dynamic Time</li> </ul> |                         |                                                                                                    |
|                                  | Sets if to awake the system at a defined moment.                                                         |                         | stem at a defined moment.                                                                             |
| Wake System with<br>Fixed Time   |                                                                                                    | Wake up hour            | <ul><li>Defines the (hour) time to awake the system.</li><li>0 to 23 configurable.</li></ul>          |
|                                  |                                                                                                    | Wake up Minute          | <ul><li>Defines the (minute) time to awake the system.</li><li>0 to 23 configurable.</li></ul>        |
|                                  |                                                                                                    | Wake up<br>second       | <ul><li>Defines the (second) time to awake the system.</li><li>0 to 59 configurable.</li></ul>        |
|                                  |                                                                                                    | s if to awake the sys   | stem some time in the future.                                                                         |
| Wake System with<br>Dynamic Time |                                                                                                    | Wake up minute increase | <ul><li>Defines how long from now to awake the system.</li><li>1 to 5 minutes configurable.</li></ul> |

#### 3.2.10. CSM Configuration

Access this submenu to setup CSM Configuration

| Aptio Setup Utility - Co<br>Advanced       | pyright (C) 2016 Americ                | an Megatrends, Inc.                                                                                                    |
|--------------------------------------------|----------------------------------------|----------------------------------------------------------------------------------------------------|
| Compatibility Support Module Configuration |                                        | Enable/Disable CSM                                                                                                    |
| CSM Support                                | [Enabled]                              | Support.                                                                                                    |
| CSM16 Module Version                       | 07.77                                  |                                                                                                    |
| Boot option filter                         | [UEFI and Legacy]                      |                                                                                                    |
| Option ROM execution                       |                                        |                                                                                                    |
| Network<br>Stroage<br>Video                | [Do not lauch]<br>[Legacy]<br>[Legacy] | <pre>→+: Select Screen   : Select Item Enter: Select +/-: Change Opt. F1: General Help F2: Previous Values F9: Optimized Defaults F10: Save and Exit ESC: Exit</pre> |

| Setting            | Description                                                                                                    |
|--------------------|----------------------------------------------------------------------------------------------------|
| CSM Support        | Enable and Disable CSM Support <ul> <li>Enabled is the default.</li> </ul>                                                    |
| Boot option filter | Control the Legacy/UEFI ROMs priority.<br>Deptions: UEFI and Legacy, Legacy only, and UEFI only.                              |
| Network            | <ul> <li>Control the execution of UEFI and Legacy PXE OpROM.</li> <li>Options: Do not launch, UEFI and Legacy.</li> </ul>     |
| Storage            | <ul> <li>Control the execution of UEFI and Legacy Storage OpROM.</li> <li>Options: Do not launch, UEFI and Legacy.</li> </ul> |
| Video              | <ul> <li>Control the execution of UEFI and Legacy Video OpROM.</li> <li>Options: Do not launch, UEFI and Legacy.</li> </ul>   |

#### 3.3. Chipset

Access this **Chipset** menu to configure the system's chipset.

| Aptio Setup Utility                                                                                                    | - Copyright (C)         | 2016 America | an Megatrends, Inc.                                                                                                    |
|----------------------------------------------------------------------------------------------------|-------------------------|--------------|----------------------------------------------------------------------------------------------------|
| Main Advanced Chipset                                                                                                    | Security Boot           | Save & Exit  |                                                                                                    |
| VT-d<br>Above 4GB MMIO assigment                                                                                                    | [Enabled]<br>[Disabled] |              | VT-d capability                                                                                                    |
| <ul> <li>PCH-IO Configuration</li> <li>Graphics Configuration</li> <li>PEG Port Configuration</li> <li>Memory Configuration</li> <li>LCD Control</li> </ul>                                   |                         |              |                                                                                                    |
| <ul> <li>PCH-IO Configuration</li> <li>PCI Express Configuration</li> <li>USB Configuration</li> <li>HD Audio Configuration</li> <li>PCH LAN Configuration</li> <li>State After G3</li> </ul> | [S0 State]              |              | →←: Select Screen 1↓: Select Item Enter: Select +/-: Change Opt. F1: General Help F2: Previous Values F9: Optimized Defaults F10: Save & Exit ESC: Exit |
|                                                                                                    |                         |              |                                                                                                    |

Version 2.17.1255. Copyright (C) 2016 American Megatrends, Inc.

| Setting                        | Description                                                                                                    |
|--------------------------------|----------------------------------------------------------------------------------------------------|
| VT-d                           | Enable (default) or Disable VT-d function                                                                                              |
| Above 4GB MMIO BIOS assignment | Enable or Disable (default) Above 4GB MMIO BIOS assignment                                                                             |
| System Agent (SA) Configur     | ation                                                                                                    |
| Graphics Configuration         | See Section 3.3.1. Graphics Configuration                                                                                              |
| PEG Port Configuration         | See Section 3.3.2. PEG Port Configuration                                                                                              |
| Memory Configuration           | See Section 3.3.3 Memory Configuration                                                                                                 |
| LCD Control                    | See Section 3.3.4. LCD Control                                                                                                    |
| PCI-IO Configuration           |                                                                                                    |
| PCI Express Configuration      | See Section 3.3.5 PCI Express Configuration                                                                                            |
| USB Configuration              | See Section 3.3.6 USB Configuration                                                                                                    |
| HD Audio Configuration         | See Section 3.3.7 HD Audio Configuration                                                                                               |
| PCH LAN Configuration          | See Section 3.3.8 PCH LAN Configuration                                                                                                |
| State After G3                 | Specify what state to go to when power is re-applied after a power failure (G3 state).<br>Options: <b>S0 State</b> and <b>S5 State</b> |

#### 3.3.1. Graphics Configuration

Access this submenu to configure Graphics Configuration.

The featured settings are:

| Setting                        | Description                                                                                                    |
|--------------------------------|----------------------------------------------------------------------------------------------------|
| Graphics Turbo IMON<br>Current | <ul> <li>Sets the graphics turbo IMON current values.</li> <li>Options available are 14 to 31(default).</li> </ul>                                      |
| Primary Display                | <ul> <li>Set IGD or PCI graphic device as the Primary Display.</li> <li>Options: IGD, PCie, and Auto(default).</li> </ul>                               |
| Primary PEG                    | <ul> <li>Set the Primary PEG device.</li> <li>Options: Auto(default), PEG11, and PEG12.</li> </ul>                                                      |
| Internal Graphics              | <ul> <li>Keep IGD enabled based on the setup options.</li> <li>Options: Auto(default), Disabled and Enabled.</li> </ul>                                 |
| GTT Size                       | <ul> <li>Select the GTT Size.</li> <li>Options: 4MB(default), 2MB and 8MB.</li> </ul>                                                                   |
| Apeture Size                   | <ul> <li>Select the Apeture Size.</li> <li>Options: 256MB(default), 128MB and 512MB.</li> </ul>                                                         |
| DVMT Pre-Allocated             | Select the DVMT 5.0 Pre-allocated (Fixed) Graphic Memory size used by the Internal Graphic Device.<br>• Options: 32M is the default.                    |
| DVMT total Gfx Mem             | <ul> <li>Select the DVMT 5.0 Total Graphic Memory size used by the Internal Graphic Device.</li> <li>Options: 256MB(default), 128MB and Max.</li> </ul> |

#### 3.3.2. PEG Port Configuration

Access this submenu to configure Intel IGD Configuration.

| Setting          | Description                                                                                            |
|------------------|----------------------------------------------------------------------------------------------------|
| Enable Root Port | <ul> <li>Enable and Disable the root port</li> <li>Auto is the default.</li> </ul>                     |
| Max Link Speed   | <ul> <li>Set the PEG 0:1:0 Max Speed.</li> <li>Options: Auto(default), Gen1, Gen2 and Gen3.</li> </ul> |

#### 3.3.3 Memory Configuration

| Aptio Setup Utility - Copyright<br>Chipset                                                                                                    | (C) 2016 Ameri                                                                                          | can Megatrends, Inc.                                                                                                    |
|----------------------------------------------------------------------------------------------------|----------------------------------------------------------------------------------------------------|----------------------------------------------------------------------------------------------------|
| Chipset<br>Memory Information<br>Memory RC Version<br>Memory Frequency<br>Total Memory<br>VDD<br>DIMM#0<br>DIMM#1<br>DIMM#2<br>DIMM#3<br>Memory Timings (tCL-tRCD-tRP-tRAS) | 1.0.0.1<br>2133 Mhz<br>8192 MB<br>1200<br>8192 MB<br>Not Present<br>Not Present<br>Not Present<br>15-36 | → -: Select Screen<br>↓↑: Select Item<br>Enter: Select<br>+/-: Change Opt.<br>F1: General Help<br>F2: Previous Values<br>F9: Optimized Defaults |
|                                                                                                    |                                                                                                    | F10: Save and Exit<br>ESC: Exit                                                                                                    |
| Version 2.17.1255. Copyright (C) 2016 American Megatrendes, Inc.                                                                                                    |                                                                                                    |                                                                                                    |

#### 3.3.4. LCD Control

Access this submenu to configure LCD Control.

The featured settings are:

| Setting    | Description                                                        |
|------------|--------------------------------------------------------------------|
| Active LFP | Configures LFP usage<br>Options: eDp Port-A(default), and No LVDS. |

#### 3.3.5 PCI Express Configuration

Access this submenu to configure WIFI Configuration.

| Setting | Description        |                                                                                                    |
|---------|--------------------|----------------------------------------------------------------------------------------------------|
|         | WIFI Port Settings |                                                                                                    |
|         | Setting            | Description                                                                                          |
| WIFI1   | WIFI 1             | Enable and Disable WIFI Port <ul> <li>Enabled is the default.</li> </ul>                             |
|         | ASPM Support       | <ul> <li>Set the ASPM Level</li> <li>Option: Disabled(default), L0s, L1, L0sL1,<br/>Auto.</li> </ul> |
|         | PCIe Speed         | Set PCI Express port speed.<br>Doption: Auto (default), Gen1, Gen2, Gen3                             |

#### 3.3.6 USB Configuration

Access this submenu to configure USB Configuration.

| Setting                      | Description                                                                                        |
|------------------------------|----------------------------------------------------------------------------------------------------|
| USB Precondition             | <ul> <li>Enable and Disable USB Precondition</li> <li>Disabled is the default.</li> </ul>          |
| xDCI Support                 | Enable and Disable xDCI Support <ul> <li>Enabled is the default.</li> </ul>                        |
| USB Port Disable<br>Override | <ul> <li>Enable and Disable USB Port Disable Override</li> <li>Disabled is the default.</li> </ul> |

#### 3.3.7 HD Audio Configuration

Access this submenu to configure HD Audio Configuration.

| Setting  | Description                                                             |
|----------|-------------------------------------------------------------------------|
| HD Audio | Set the option of HD Audio. <ul> <li>Enabled is the default.</li> </ul> |

#### 3.3.8 PCH LAN Configuration

Access this submenu to configure PCH LAN Configuration.

| Setting            | Description                                                                |
|--------------------|----------------------------------------------------------------------------|
| PCH LAN Controller | Enable and Disable onboard NIC <ul> <li>Enabled is the default.</li> </ul> |
| Wake on LAN        | Enable and Disable Wake on LAN <ul> <li>Enabled is the default.</li> </ul> |

#### 3.4. Security

The **Security** menu sets up the administrator password. Once an administrator password is set up, this BIOS Setup utility is limited to access and will ask for the password each time any access is attempted.

| Aptio Setup Utilit<br>Main Advanced Chipset | y - Copyright (C) 20<br>Security Boot S | 16 American Megatrends, Inc.                                      |
|---------------------------------------------|-----------------------------------------|-------------------------------------------------------------------|
| Password Description                        |                                         |                                                                   |
| Minimum length<br>Maximum length            | 3<br>20                                 |                                                                   |
| Administrator Password                      |                                         |                                                                   |
|                                             |                                         |                                                                   |
|                                             |                                         |                                                                   |
|                                             |                                         | →+: Select Screen<br>↑↓: Select Item<br>Enter: Select             |
|                                             |                                         | +/-: Change Opt.<br>F1: General Help                              |
|                                             |                                         | F2: Previous Values<br>F9: Optimized Defaults<br>F10: Save & Evit |
|                                             |                                         | ESC: Exit                                                         |
|                                             |                                         |                                                                   |
| Version 2.17.125                            | 5. Copyright (C) 20                     | 16 American Megatrends, Inc.                                      |

#### The featured settings are:

| Setting                | Description                                                                                                    |
|------------------------|----------------------------------------------------------------------------------------------------|
| Administrator Password | <ol> <li>To set up an administrator password:</li> <li>Select Administrator Password.<br/>A Create New Password dialog then pops up onscreen.</li> <li>Enter your desired password that is no less than 3 characters<br/>and no more than 20 characters.</li> <li>Hit [Enter] key to submit.</li> </ol> |

#### 3.5. Boot

Access this menu to change system boot settings.

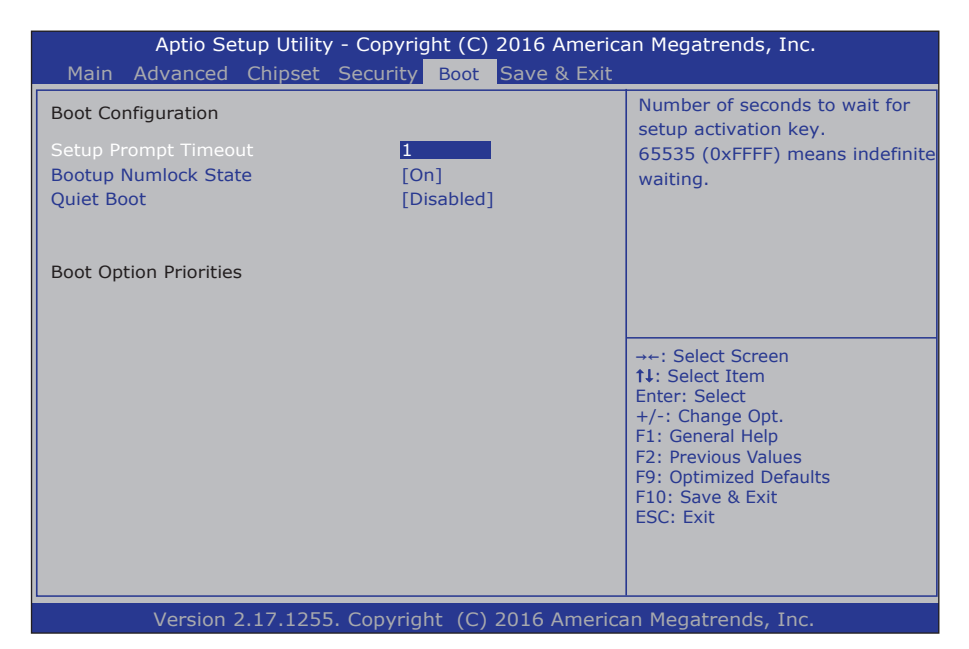

#### The featured submenu is:

| Setting                          | Description                                                                                                    |
|----------------------------------|----------------------------------------------------------------------------------------------------|
| Setup Prompt<br>Timeout          | <ul><li>Configures the seconds allowed to stay in BIOS setup prompt screen.</li><li>Options available are 1 (default) and ??.</li></ul>                                          |
| Bootup NumLock<br>State          | <ul> <li>Sets whether to enable or disable the keyboard's NumLock state when the system starts up.</li> <li>Options available are <b>On</b> (default) and <b>Off</b>.</li> </ul> |
| Quiet Boot                       | <ul> <li>Enables or Disables Quiet Boot option.</li> <li>Disabled is the default.</li> </ul>                                                                                     |
| Boot Option #1 /2 /3<br>/4 /5 /6 | Sets boot priority for all boot devices.<br>Options are: USB Flash, CD/DVD, Hard Disk: Windows, USB<br>CD/DVD, USB Hard Disk, Network                                            |

#### 3.6. Save & Exit

The **Exit** menu features a handful of commands to launch actions from the BIOS Setup utility regarding saving changes, quitting the utility and recovering defaults.

| Aptio Setup Utility - Copyright (C) 2016 America<br>Main Advanced Chipset Security Boot Save & Exit                                                 | an Megatrends, Inc.                                                                                                    |
|----------------------------------------------------------------------------------------------------|----------------------------------------------------------------------------------------------------|
| Save Options<br>Save Changes and Exit<br>Discard Changes and Exit<br>Default Options<br>Restore Defaults<br>Launch EFI Shell from filesystem device | Exit system setup after saving the changes.                                                                                                    |
|                                                                                                    | <ul> <li>→+: Select Screen</li> <li>↑↓: Select Item</li> <li>Enter: Select</li> <li>+/-: Change Opt.</li> <li>F1: General Help</li> <li>F2: Previous Values</li> <li>F9: Optimized Defaults</li> <li>F10: Save &amp; Exit</li> <li>ESC: Exit</li> </ul> |

#### The featured settings are:

| Setting                        | Description                                                                                                    |
|--------------------------------|----------------------------------------------------------------------------------------------------|
| Save Changes<br>and Exit       | <ul> <li>Saves the changes and quits the BIOS Setup utility.</li> <li>This is a command to launch an action from the BIOS Setup utility.</li> <li>When prompted for confirmation, select <b>OK</b> to save the changes and quit the BIOS Setup, or select <b>Cancel</b> to return to BIOS Setup.</li> </ul> |
| Discard<br>Changes and<br>Exit | <ul> <li>Discards the changes and quits the BIOS Setup utility.</li> <li>This is a command to launch an action from the BIOS Setup utility.</li> <li>When prompted for confirmation, select OK to quit BIOS Setup without saving the change(s), or select Cancel to return to the BIOS setup.</li> </ul>    |
| Restore<br>Defaults            | <ul> <li>Loads the defaults to all settings.</li> <li>This is a command to launch an action from the BIOS Setup utility.</li> <li>When prompted for confirmation, select <b>OK</b> to load the defaults, or select <b>Cancel</b> to return to the BIOS setup.</li> </ul>                                    |

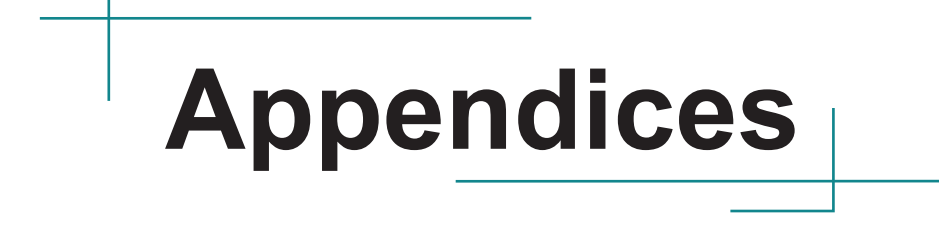

#### Appendix A. I/O Port Address Map

Each peripheral device in the system is assigned a set of I/O port addresses which also becomes the identity of the device.

The following table lists the I/O port addresses used.

| Address               | Device Description                |
|-----------------------|-----------------------------------|
| 0x0000F080-0x0000F087 | Microsoft Basic Display Adapter   |
| 0x000003B0-0x000003BB | Microsoft Basic Display Adapter   |
| 0x000003C0-0x000003DF | Microsoft Basic Display Adapter   |
| 0x00000A00-0x00000A1F | Motherboard resources             |
| 0x00000A20-0x00000A2F | Motherboard resources             |
| 0x00000A30-0x00000A3F | Motherboard resources             |
| 0x0000002E-0x0000002F | Motherboard resources             |
| 0x0000004E-0x0000004F | Motherboard resources             |
| 0x0000061-0x00000061  | Motherboard resources             |
| 0x0000063-0x0000063   | Motherboard resources             |
| 0x0000065-0x0000065   | Motherboard resources             |
| 0x0000067-0x0000067   | Motherboard resources             |
| 0x00000070-0x00000070 | Motherboard resources             |
| 0x0000080-0x000008F   | Motherboard resources             |
| 0x00000092-0x00000092 | Motherboard resources             |
| 0x000000B2-0x000000B3 | Motherboard resources             |
| 0x00000680-0x0000069F | Motherboard resources             |
| 0x00000400-0x0000047F | Motherboard resources             |
| 0x00000500-0x000005FE | Motherboard resources             |
| 0x00000600-0x0000061F | Motherboard resources             |
| 0x0000000-0x000006F   | PCI Express Root Complex          |
| 0x00000078-0x00000CF7 | PCI Express Root Complex          |
| 0x00000D00-0x0000FFFF | PCI Express Root Complex          |
| 0x0000E000-0x0000E0FF | PCI standard PCI-to-PCI bridge    |
| 0x00000020-0x00000021 | Programmable interrupt controller |
| 0x00000024-0x00000025 | Programmable interrupt controller |
| 0x0000028-0x00000029  | Programmable interrupt controller |

| Address               | Device Description                 |
|-----------------------|------------------------------------|
| 0x0000002C-0x0000002D | Programmable interrupt controller  |
| 0x0000030-0x00000031  | Programmable interrupt controller  |
| 0x00000034-0x00000035 | Programmable interrupt controller  |
| 0x0000038-0x00000039  | Programmable interrupt controller  |
| 0x000003C-0x000003D   | Programmable interrupt controller  |
| 0x000000A0-0x000000A1 | Programmable interrupt controller  |
| 0x000000A4-0x000000A5 | Programmable interrupt controller  |
| 0x000000A8-0x000000A9 | Programmable interrupt controller  |
| 0x000000AC-0x000000AD | Programmable interrupt controller  |
| 0x000000B0-0x000000B1 | Programmable interrupt controller  |
| 0x000000B4-0x000000B5 | Programmable interrupt controller  |
| 0x000000B8-0x000000B9 | Programmable interrupt controller  |
| 0x000000BC-0x000000BD | Programmable interrupt controller  |
| 0x000004D0-0x000004D1 | Programmable interrupt controller  |
| 0x0000E000-0x0000E0FF | Realtek PCIe GBE Family Controller |
| 0x0000F000-0x0000F01F | SM Bus Controller                  |
| 0x0000F070-0x0000F077 | Standard SATA AHCI Controller      |
| 0x0000F060-0x0000F063 | Standard SATA AHCI Controller      |
| 0x0000F050-0x0000F057 | Standard SATA AHCI Controller      |
| 0x0000F040-0x0000F043 | Standard SATA AHCI Controller      |
| 0x0000F020-0x0000F03F | Standard SATA AHCI Controller      |
| 0x00000070-0x00000070 | System CMOS/real time clock        |
| 0x00000040-0x00000043 | System timer                       |
| 0x00000050-0x00000053 | System timer                       |

#### Appendix B. Interrupt Request Lines (IRQ)

Peripheral devices use interrupt request lines to notify CPU for the service required. The following table shows the IRQ used by the devices on board.

| Level         | Function                                                       |
|---------------|----------------------------------------------------------------|
| IRQ0          | System timer                                                   |
| IRQ4          | SM Bus Controller                                              |
| IRQ8          | High Precision Event Timer                                     |
| IRQ16         | PCI standard PCI-to-PCI bridge                                 |
| IRQ18         | Realtek PCIe GBE Family Controller                             |
| IRQ18         | PCI standard PCI-to-PCI bridge                                 |
| IRQ19         | Standard SATA AHCI Controller                                  |
| IRQ19         | PCI standard PCI-to-PCI bridge                                 |
| IRQ22         | High Definition Audio Controller                               |
| IRQ81~IRQ511  | Microsoft ACPI-Compliant System                                |
| IRQ4294967294 | Intel(R) USB 3.0 eXtensible Host Controller - 0100 (Microsoft) |

#### Appendix C. BIOS Memory Map

| Address               | Device Description                                             |
|-----------------------|----------------------------------------------------------------|
| 0xD0716000-0xD07167FF | Standard SATA AHCI Controller                                  |
| 0xE0000000-0xEFFFFFFF | Motherboard resources                                          |
| 0xFED01000-0xFED01FFF | Motherboard resources                                          |
| 0xFED03000-0xFED03FFF | Motherboard resources                                          |
| 0xFED04000-0xFED04FFF | Motherboard resources                                          |
| 0xFED0C000-0xFED0FFFF | Motherboard resources                                          |
| 0xFED08000-0xFED08FFF | Motherboard resources                                          |
| 0xFED1C000-0xFED1CFFF | Motherboard resources                                          |
| 0xFEE00000-0xFEEFFFFF | Motherboard resources                                          |
| 0xFEF00000-0xFEFFFFFF | Motherboard resources                                          |
| 0xD0000000-0xD03FFFFF | Microsoft Basic Display Adapter                                |
| 0xC0000000-0xCFFFFFF  | Microsoft Basic Display Adapter                                |
| 0xA0000-0xBFFFF       | Microsoft Basic Display Adapter                                |
| 0xA0000-0xBFFFF       | PCI Express Root Complex                                       |
| 0xFED00000-0xFED003FF | High Precision Event Timer                                     |
| 0xFF000000-0xFFFFFFFF | Intel(R) 82802 Firmware Hub Device                             |
| 0xC0000-0xDFFFF       | PCI Express Root Complex                                       |
| 0xE0000-0xFFFFF       | PCI Express Root Complex                                       |
| 0x80000000-0xD0716FFF | PCI Express Root Complex                                       |
| 0xD0700000-0xD070FFFF | Intel(R) USB 3.0 eXtensible Host Controller - 0100 (Microsoft) |
| 0xD0500000-0xD05FFFFF | PCI Encryption/Decryption Controller                           |
| 0xD0400000-0xD04FFFFF | PCI Encryption/Decryption Controller                           |
| 0xD0710000-0xD0713FFF | High Definition Audio Controller                               |
| 0xD0604000-0xD0604FFF | Realtek PCIe GBE Family Controller                             |
| 0xD0600000-0xD0603FFF | Realtek PCIe GBE Family Controller                             |
| 0xD0600000-0xD0603FFF | PCI standard PCI-to-PCI bridge                                 |
| 0xD0714000-0xD071401F | SM Bus Controller                                              |

#### Appendix D: Watchdog Timer (WDT) Setting

WDT is widely used for industry application to monitor the activity of CPU. Application software depends on its requirement to trigger WDT with adequate timer setting. Before WDT time out, the functional normal system will reload the WDT. The WDT never time out for a normal system. The WDT will not be reloaded by an abnormal system, then WDT will time out and reset the system automatically to avoid abnormal operation.

This board supports 255 levels watchdog timer by software programming I/O ports. Below are the source codes written in C, please take them as WDT application example.

```
#include "math.h"
#include "stdio.h"
#include "dos.h"
#define DELAY TIME
                                             10
#define SMBBA
                                             0xF040
                                                              /* SMBus Base Address
* /
#define SMBSA
                                             0x6E
                                                               /* SMBus Slave
Address, 75111R's Add = 6Eh or 9Ch */
unsigned char DIO Set(unsigned char oMode, unsigned char oData);
unsigned char SMB Byte READ(int SMPORT, int DeviceID, int iREG INDEX);
void SMB Byte WRITE(int SMPORT, int DeviceID, int oREG INDEX, int oREG DATA);
void main()
         WDT Start(10);
         while(1)
                  iCount = WDT Count();
                  printf("\r Counts : %d ",iCount);
                 delay(1000);
         }
void WDT Start(int iCount)
{
         int iData;
         /* Configuration and function select Register - Enable WDTOUT2# output */
         iData = SMB Byte READ(SMB PORT AD, SMB DEVICE ADD, 0x03);
         iData = iData | 0x03;
         SMB Byte WRITE (SMB PORT AD, SMB DEVICE ADD, 0x03, iData);
    delay(DELAY TIME);
         /* Watchdog Timer Range Register */
         SMB Byte WRITE (SMB PORT AD, SMB DEVICE ADD, 0x37, iCount);
```

```
delay(DELAY_TIME);
    /* Watchdog Timer Control Register */
   SMB_Byte_WRITE(SMB_PORT_AD, SMB_DEVICE_ADD, 0x36, 0x72);
}
int WDT Count (void)
{
    int iData;
    /* Watchdog Timer Range Register */
         iData = SMB_Byte_READ(SMB_PORT_AD, SMB_DEVICE_ADD, 0x37);
    return iData;
}
void WDT_Clear(int iCount)
{
         /* Watchdog Timer Range Register */
         SMB Byte WRITE (SMB PORT AD, SMB DEVICE ADD, 0x37, iCount);
}
void WDT_Stop(void)
{
         /* Watchdog Timer Control Register */
         SMB Byte WRITE(SMB PORT AD, SMB DEVICE ADD, 0x36, 0x52);
}
```